# 2012 1099-MISC Processing Webinar

#### December 6<sup>th</sup>, 2012 Presenter: QSS Account Manager, Lois Milstead

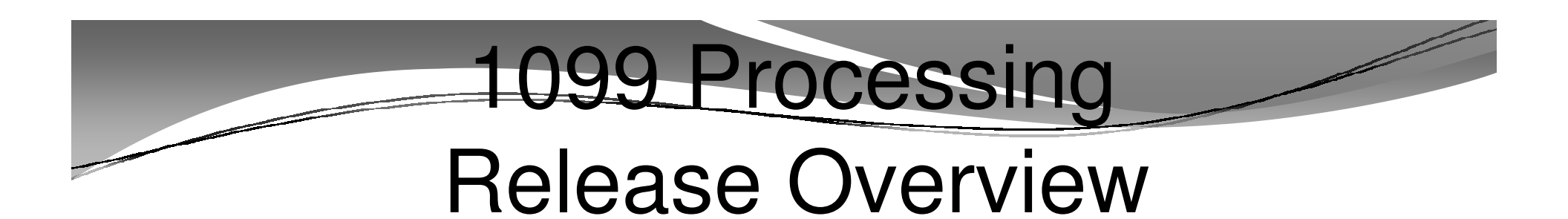

• The 1099 software is updated annually.

 The release of the Tax Reporting software for 2012 is designated as TX12.

# 2012 Form 1099-MISC

- 2012 Form 1099-MISC reports payments for services.
- Reports vendors that are flagged for 1099 reporting.

# How 1099 Processing Works

- Extract 1099-MISC data from A/P transactions processed in calendar year 2012.
- Enter additional data for payments not transacted via QSS A/P software.

#### QCC Finance Module A/P Branch 1099 Maintenance (AAUPDT) available year round

| 将 QSS ControlCenter                                        | 39 QSS DEMONSTRATION DISTRICT | QSS/CASIS |  |  |  |  |
|------------------------------------------------------------|-------------------------------|-----------|--|--|--|--|
| File View District Year (in Messages Window News Help      |                               |           |  |  |  |  |
| E Favorites                                                |                               |           |  |  |  |  |
|                                                            |                               |           |  |  |  |  |
| 🗄 🗁 Print Manager / Job Menu / Utilities                   |                               |           |  |  |  |  |
| System Admin                                               | E System Admin                |           |  |  |  |  |
| Finance                                                    |                               |           |  |  |  |  |
| AK (AR, XK, KK - No involang)                              |                               |           |  |  |  |  |
| AR (Invoicing and Billing Management - RI, RF)             |                               |           |  |  |  |  |
| Uudget Development                                         |                               |           |  |  |  |  |
| Budget (Transfers, Settings, Summary Rules, Ind Cost Rules | )                             |           |  |  |  |  |
| Finance Job Menu                                           |                               |           |  |  |  |  |
| Journals, Transfers (DC, JE, TF, TV)                       |                               |           |  |  |  |  |
| 🎁 Manual Payrol Encumbering                                |                               |           |  |  |  |  |
|                                                            |                               |           |  |  |  |  |
| 🞁 VLD Payment Processing                                   |                               |           |  |  |  |  |
| 📅 Warrant Management (Cancels, Hand Issues, Reconcliation) |                               |           |  |  |  |  |
| AP / Purchasing                                            |                               |           |  |  |  |  |
| 🎁 Accounts Payable                                         |                               |           |  |  |  |  |
| AP Batch Maintenance                                       |                               |           |  |  |  |  |
| Purchasing Master Files                                    |                               |           |  |  |  |  |
| Purchase Orders / Requisitions                             |                               |           |  |  |  |  |
|                                                            |                               |           |  |  |  |  |
|                                                            |                               |           |  |  |  |  |
|                                                            |                               |           |  |  |  |  |
| Lookups                                                    |                               |           |  |  |  |  |
| 🗄 🗁 Settings / Master Files                                |                               |           |  |  |  |  |
| Exercised Assets / Stores                                  |                               |           |  |  |  |  |
|                                                            |                               |           |  |  |  |  |

### 1099 Maintenance (AAUPDT)

| 🚰 Accounts Payable - Accounts Payable                                                                                                    | 39 - QSS DEMONSTRATION DISTRICT                                    | QSS/OASIS                             | - • ×             |
|----------------------------------------------------------------------------------------------------|--------------------------------------------------------------------|---------------------------------------|-------------------|
| File Options View Help                                                                                                    |                                                                    |                                       |                   |
| Ĭŵ??+₽₽Х⊘ЕI₿                                                                                                    |                                                                    |                                       |                   |
|                                                                                                    | -                                                                  |                                       | .:!               |
| Accourts Payable     PO Payments (PO)     Pay Vouchers (PV)     Travel Claims (TC)     Credit Memos (CM)     Revolving Cash (RC)     Set Up Payables (EP)     Payables Payments (CL)     Liabilities (LB)     Eransaction Maintenance | Search (F3)                                                        |                                       |                   |
| - 1099 Maintenance (AA)<br>- Approve Due Date Payments<br>- EDD 542<br>- District Maintenance<br>- Independent Contractor Maintenance                                                                                                 | Search Results (Double-Click a cell or Control-Enter (while in the | : grid) or Ct1+O to view details)     |                   |
|                                                                                                    |                                                                    |                                       |                   |
|                                                                                                    |                                                                    | Yr: 2008 Dist: 39 Site: 1 GS: W 11/30 | 0/2012 8:05:47 AM |

#### QCC 1099 Processing Module 1099 Processing Branch

| 📲 QSS ControlCenter                             | 39 - QSS DEMONSTRATION DISTRICT | QSS/OASIS |  |
|-------------------------------------------------|---------------------------------|-----------|--|
| File View District Year Go Messages Window News | ; Help                          |           |  |
| +                                               |                                 |           |  |
|                                                 |                                 |           |  |
| Print Manager / Job Manu / Utilities            |                                 |           |  |
|                                                 |                                 |           |  |
|                                                 |                                 |           |  |
| H-France                                        |                                 |           |  |
|                                                 |                                 |           |  |
| 🖹 📂 w2 / 1099                                   |                                 |           |  |
| W2 / 1099 Processing                            |                                 |           |  |
| Human Resources / Payrol                        |                                 |           |  |
|                                                 |                                 |           |  |
|                                                 |                                 |           |  |
|                                                 |                                 |           |  |
|                                                 |                                 |           |  |
|                                                 |                                 |           |  |
|                                                 |                                 |           |  |
|                                                 |                                 |           |  |
|                                                 |                                 |           |  |
|                                                 |                                 |           |  |
|                                                 |                                 |           |  |
|                                                 |                                 |           |  |
|                                                 |                                 |           |  |
|                                                 |                                 |           |  |
|                                                 |                                 |           |  |
|                                                 |                                 |           |  |
|                                                 |                                 |           |  |
|                                                 |                                 |           |  |
|                                                 |                                 |           |  |
|                                                 |                                 |           |  |
|                                                 |                                 |           |  |

#### **1099 Task List 2012 Processing** AP denotes AP Staff Tasks T denotes Technical Staff Tasks

| TASK | WHAT                                                       | WHEN    | ном                    |
|------|------------------------------------------------------------|---------|------------------------|
| 1-T  | Install current year's 1099 programs; add to user<br>menus | Dec.    |                        |
| 2-T  | Create data file (KSAM file) for Additional Data program   | Dec.    | Y12TEN99PREP UDC       |
| 3-T  | Create or copy control files                               | Dec.    |                        |
| 4-AP | Print prelist based on vendor TINs; check for accuracy     | Jan.    | TNSB12 menu program    |
| 5-AP | OPTIONAL—Edit flags as needed                              | Jan.    | AAUPDT menu<br>program |
| 6-AP | OPTIONAL—Edit vendor information as needed                 | Jan.    | VEUPDT menu<br>program |
| 7-AP | OPTIONAL—Add/Edit additional data as needed                | Jan.    | TNFD12 menu program    |
| AP   | Repeat from Task 4-AP until accurate                       | Jan.    |                        |
| 8-T  | Extract AP payment records from GLDSYS database            | Jan.    | Y12TEN99EXT UDC        |
| 9-T  | Merge AP and Additional Data records for extract file      | Jan.    | Y12TEN99MRG UDC        |
| 10-T | Filter amount cutoffs by TIN                               | Jan.    | Y12TEN99FILTER UDC     |
| 11-T | Print final prelist                                        | Jan.    | Y12TEN99RPT UDC        |
| AP   | Check prelist; repeat from Task 4-AP until accurate        | Jan.    |                        |
| 12-T | Print and distribute 1099 forms                            | By 1/31 | Y12TEN99PRT UDC        |
| T    | OPTIONAL—Print and distribute 1099 laser forms             | By 1/31 | Y12TEN99LASER UDC      |
|      | Allow interval before creating transmittal file            |         |                        |
| 13-T | Create electronic transmittal file                         | By 3/31 | Y12TEN99FILE UDC       |
| 14-T | Transfer transmittal file from HP e3000 to PC              | By 3/31 |                        |
| 15-T | Save history file                                          |         | Y12TEN99SAVE UDC       |

# 1099 Task Flowchart AP = A/P Tasks T = Tech Task

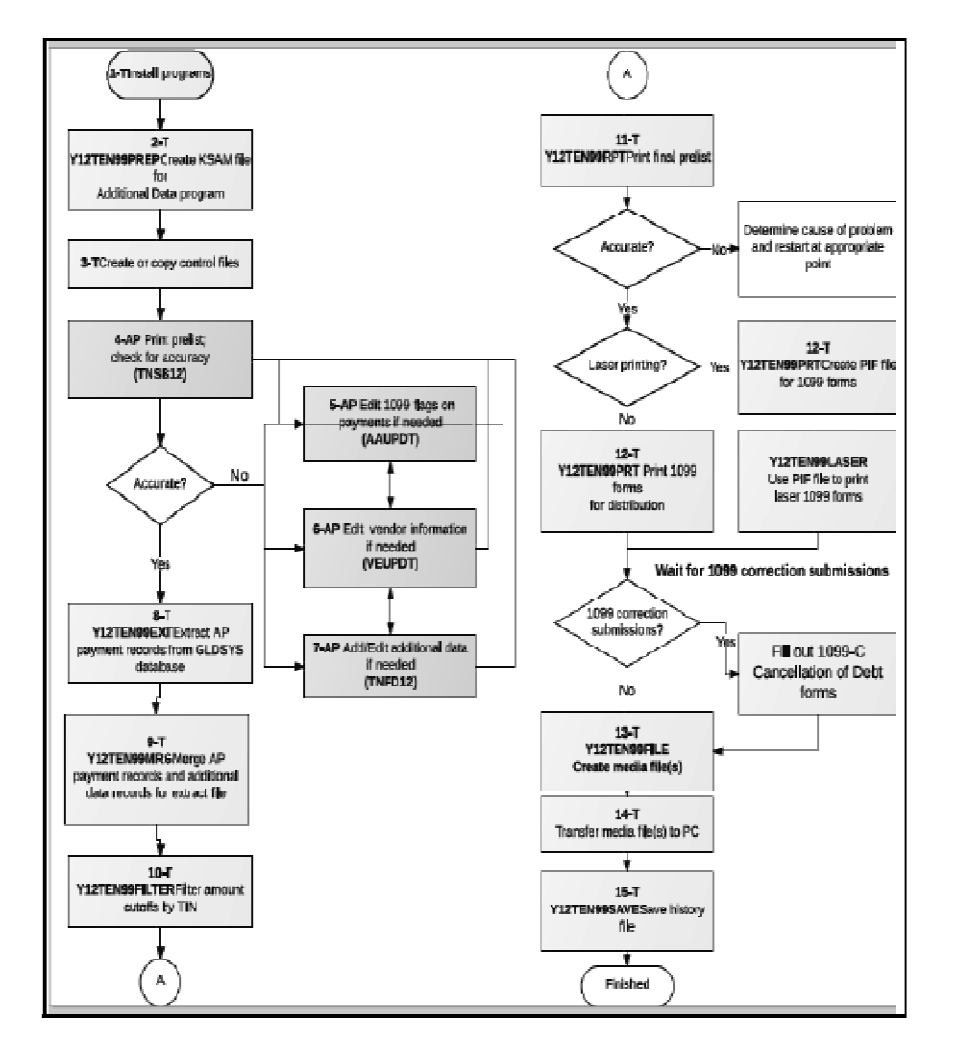

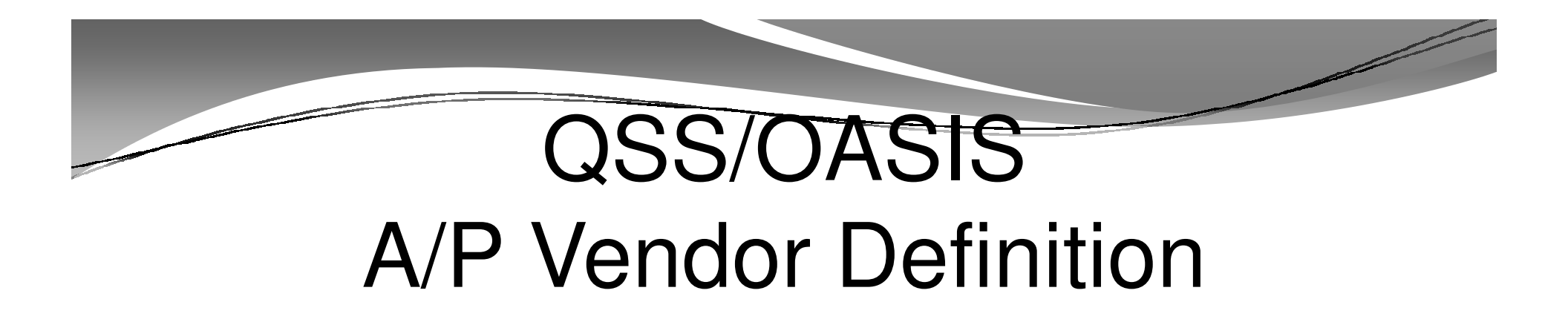

- Vendors can be external agents that sell goods and /or services.
- Vendors can be employees receiving reimbursements.

# Reportable 1099 Payments

- Payments to Independent Contractors
- Payments to Corporations for Medical/Health Care services
- Payments to Attorneys

# 1099-MISC Forms Vendor Address Printing

- Regular Address (Default for printing)
- Remit Address (Custom configuration)
- Designated Additional Address (Custom configuration)

# 1099-MISC Vendor Flagging

- Vendor Master File 1099 field must contain "Y"
- Taxpayer ID Number (TIN) entry
- Taxpayer ID Name (if different from regular Vendor Name)

# Finance Module A/P Branch Vendor Master File Maintenance

| 🐐 QSS ControlCenter                                       | 39 - QSS DEMONSTRATION DISTRICT | Q55/OASIS | ╶──┏─⋹ |  |  |  |
|-----------------------------------------------------------|---------------------------------|-----------|--------|--|--|--|
| File View District Year Go Messages Window News Help      |                                 |           |        |  |  |  |
| E Pavorit≡s                                               |                                 |           |        |  |  |  |
| E- Co                                                     |                                 |           |        |  |  |  |
| 🕀 🗁 Print Manager / Job Menu / Utilities                  |                                 |           |        |  |  |  |
| E System Admin                                            |                                 |           |        |  |  |  |
| Finance                                                   |                                 |           |        |  |  |  |
| AR (AR, XR, RR - No invoicing)                            |                                 |           |        |  |  |  |
| AR (Invoicing and Biling Management - RI, RP)             |                                 |           |        |  |  |  |
| Budget Development                                        |                                 |           |        |  |  |  |
| Dudget (Transfers, Settings, Summary Rules, Ind Cost Rule | s)                              |           |        |  |  |  |
| Finance Job Menu                                          |                                 |           |        |  |  |  |
| Journals, Transfers (DC, JE, TF, TV)                      |                                 |           |        |  |  |  |
| Manual Payroll Encumbering                                |                                 |           |        |  |  |  |
|                                                           |                                 |           |        |  |  |  |
| VLD Payment Processing                                    |                                 |           |        |  |  |  |
| Warrant Management (Cancels, Hand Issues, Reconciliation  | )                               |           |        |  |  |  |
| AP / Purchasing                                           |                                 |           |        |  |  |  |
| 🗊 Accounts Payable                                        |                                 |           |        |  |  |  |
| 🚺 /P Batch Maintenance                                    |                                 |           |        |  |  |  |
| 👔 Furchasing Master Files                                 |                                 |           |        |  |  |  |
| 🗊 Furchase Orders / Requisitions                          |                                 |           |        |  |  |  |
|                                                           |                                 |           |        |  |  |  |
|                                                           |                                 |           |        |  |  |  |
| Vendor Maintenance                                        |                                 |           |        |  |  |  |
|                                                           |                                 |           |        |  |  |  |
| E - Settings / Master Files                               |                                 |           |        |  |  |  |
| Fixed Assets / Stores                                     |                                 |           |        |  |  |  |
|                                                           | m                               |           | •      |  |  |  |

# Vendor Master File 1099-MISC fields

| Vendor Maintenance                                      | 39 QSS DEMONSTRATION DISTRICT                                                                                   | QS                           | S/OASIS 👝 🖸 🐹            |
|---------------------------------------------------------|----------------------------------------------------------------------------------------------------|------------------------------|--------------------------|
| File Options Help                                       |                                                                                                    |                              |                          |
| 🛍 + 🖉 🖩 📚 🖌 🔰 🔳                                         | The second second second second second second second second second second second second second second second se |                              |                          |
| Vendor Record Updated                                   |                                                                                                    |                              | Inspect                  |
| Contact Information Optional Information Add'l Addresse | es (3) Commodities (1) Comments*                                                                                |                              | 1                        |
| District 39 🖵                                           |                                                                                                    |                              |                          |
| Number: 000007                                          |                                                                                                    |                              |                          |
| Name: Eatsalot Fcod Services                            | –<br>Remit Name: Eatsal                                                                                         | lot Food Services            | -                        |
| Adcresα 777 HungryAvenue                                | Romit Address: 777 H                                                                                            | ungry Avenue                 | -                        |
| 1                                                       |                                                                                                    |                              |                          |
|                                                         |                                                                                                    |                              | 1                        |
| City: San Jose State: CA                                | Zip 94070 City: San Jo                                                                                          | ose State: CA                | Zip: 94070               |
| Phone: (   777   )   777-7777 Fax (   777               | ) 777-7778                                                                                                    |                              |                          |
| Contract U.S. Estimited                                 |                                                                                                    |                              |                          |
| 1009: YYey V Name: Fatalat Carl                         | Prevet: Tax ID:                                                                                                 | 120456709 39N: 111-11        | .1111                    |
|                                                         |                                                                                                    |                              |                          |
| Ilse Tax Preset V. Yes 👻 Ilse Tax 1:                    |                                                                                                    | 2 2 2                        |                          |
|                                                         |                                                                                                    |                              |                          |
| Acct Number: 123456789 Rating                           | g: 🗚 Mog Flag: 🗨                                                                                                |                              |                          |
| Category: FOOD PDFF PDFE                                |                                                                                                    |                              |                          |
| Type: Revolving Cash Object:                            | Terms: S                                                                                                    | hipping %:                   |                          |
| Comments: Best Raw Food Service Vendor!!                |                                                                                                    |                              |                          |
| Last edit: 12/02/2012 at 11:35:40 by                    | DA08 Last paid: 07/31/2007                                                                                      |                              |                          |
|                                                         |                                                                                                    |                              |                          |
|                                                         |                                                                                                    |                              |                          |
| VEUPDT: 0W                                              | \$USER DEA08 N                                                                                                  | Yr:2012 Dist:39 Site:1 GS: W | 12/2/2012   11:36 AM 🛛 🏑 |

# Posting Attorney Gross Proceeds into Box 14

- Attorney Gross Proceed payments must be posted into box 14 of form 1099-MISC.
- Attorney gross proceed amounts use preset value of "E" on the Vendor Maintenance (VEUPDT) window.
- Attorney fees post into Box 7.

### Program Option Maintenance Utility (GOUPDT) Program 1099 Program Option

| 😵 Finan | ce Maint    | tenance 39-QSS DEMONSTRATION DISTRICT QSS/OASIS                              |                   |
|---------|-------------|------------------------------------------------------------------------------|-------------------|
| File Op | otions I    |                                                                              |                   |
|         | ] †         |                                                                              |                   |
|         | rom Ontio   | (COLIDERT) CHARLES THE THE POPOL COMPLEX COLDER (COLIDERT)                   | Inspect           |
|         | jiani opiio |                                                                              |                   |
| Pro     | gram Opti   | ions by <u>D</u> ist <b>Program Options by Prog O</b> dometers Control Dates | Data <u>F</u> orm |
| Pro     | ogram: 10   | 099                                                                          |                   |
|         | Dist        | Data Matrix                                                                  |                   |
| ▶ 1     | 00          | 123456789DEFG                                                                |                   |
| 2       | 07          | 1204670EGI N                                                                 |                   |
| 3       | 26          |                                                                              |                   |
|         |             |                                                                              |                   |
|         |             |                                                                              |                   |
|         |             |                                                                              |                   |
|         |             |                                                                              |                   |
|         |             |                                                                              |                   |
|         |             |                                                                              |                   |
|         |             |                                                                              |                   |
|         |             |                                                                              |                   |
|         |             |                                                                              |                   |
|         |             |                                                                              |                   |
|         |             |                                                                              |                   |
|         |             |                                                                              |                   |
|         |             |                                                                              |                   |
|         |             |                                                                              |                   |
|         |             | Yr:2008 Dist:39 Site:1 G5: W 12/4                                            | /2012 3:42 PM 🥢   |

# QCC PO Payment (POPYMT) Add Window View

Automatic Flagging of 1099 Vendor Payments

| 🛃 Add PO Payment 📃 💷                                                  | x |
|-----------------------------------------------------------------------|---|
| File Options                                                          |   |
| 🔣 🔝 💥 🌌 Quick View Next PO#: <enter po#=""> <line> 🧐 🥥</line></enter> |   |
| Ad                                                                    | d |
| PO suspess: 000001. Materials of serve and                            |   |
| Line: 0001 Account: 01-000-000-0000-0000-4310-0000                    |   |
| Budget balance: -\$3.198.57                                           |   |
| Vendor: 000113 - Acme Products Inc                                    |   |
| Withhold Order on File                                                |   |
| Balance: \$699.70                                                     |   |
| Payment type:                                                         |   |
| T up their up pos                                                     |   |
| Invoice date: 06/30/2011 -                                            |   |
| Invoice description: test                                             |   |
| Batch number: 😥 0001 - Vendor payments for March 4 🔹                  |   |
| Payment due:                                                          |   |
| Payment: As of 8/22/2011, the positions of the                        |   |
| Liquidate:                                                            |   |
| Don't show this message again                                         |   |
| Use Tax: Use Tax Amount: \$0.00                                       |   |
| 1099: ¥                                                               |   |
| Discount: 🔄 2.00 % Net:                                               |   |
| Remit Payments:                                                       |   |
| Address No: L 00 V Acme Products, Inc                                 |   |
| 7 Addresses 500 Main StreetX                                          |   |
| Your City, CA 12345                                                   |   |
|                                                                       |   |
| Yr: 2011 Dist: 07 Site: 1 GS: W   12/11/2011   3:59:58 P              | M |

# 1099 Maintenance (AAUPDT)

Update 1099 Payment Lines by Warrant Number

| 🖓 Accounts Payable - 1099 Maintenance (AA)                                                                                                    | 07 - QSS DEMONSTRATION DISTRICT                                                                   | QSS/OASIS                       | x                     |
|----------------------------------------------------------------------------------------------------|---------------------------------------------------------------------------------------------------|---------------------------------|-----------------------|
| File Options View Help                                                                                                    |                                                                                                   |                                 |                       |
| ◈Ӟѽ┼▤ዄ╱╲ॖॖॖ≣।Ѯॿ                                                                                                    |                                                                                                   |                                 |                       |
| <ul> <li>Accounts Payable</li> <li>PO Payments (PO)</li> <li>Pay Vouchers (PV)</li> <li>Travel Claims (TC)</li> <li>Credit Memos (CM)</li> <li>Revolving Cash (RC)</li> <li>Set Up Payables (EP)</li> <li>Payables Payments (CL)</li> <li>Liabilities (LB)</li> <li>Transaction Maintenance</li> <li>Move / Hold Payments</li> <li>1099 Maintenance (AA)</li> <li>Approve Due Date Payments</li> </ul> | Search (F3) Warrant Number: Search Results (Double-Click a cell or Control-Enter to view details) | Yr: 2011 Dist: 07 Site: 1 G5: W | 12/11/2011 4:12:27 PM |

19

#### Task 1-T (Tech) Install 2012 W2/1099 Release

#### Task 1-T: Installation

Step 1-Obtain User Manuals from the QSS Web Site

Step 2—Distribute Materials

Step 3—Download the Installation File from QSS Web Site

Step 4—Transfer and Restore Installation File to Your HP e3000

Step 5—Build New Release and Archive Groups

Step 6—Restore Files

Step 7—Archive Current Versions of Released Files

Step 8—Integrate Release Files into Standard Groups

Step 9—Move Updated Files into Production

Step 10—Copy Process Control and Printer Environment Files

Step 11—Move W2 Transmittal File Program into Production

Step 12—Copy Last Year's Control Files

Step 13—Modify UDCMENU

Step 14—Integrate W2 and 1099 UDCs

Step 15—Store Archive Files to Tape

# Task 2-T (Tech) Create 1099-MISC Additional Data File

- Execute Y12TEN99PREP.
- Technical Note: setup QCC 1099-MISC Additional Data program access via TNFD12 USERSEC.

#### 1099-MISC Additional Data File Warning

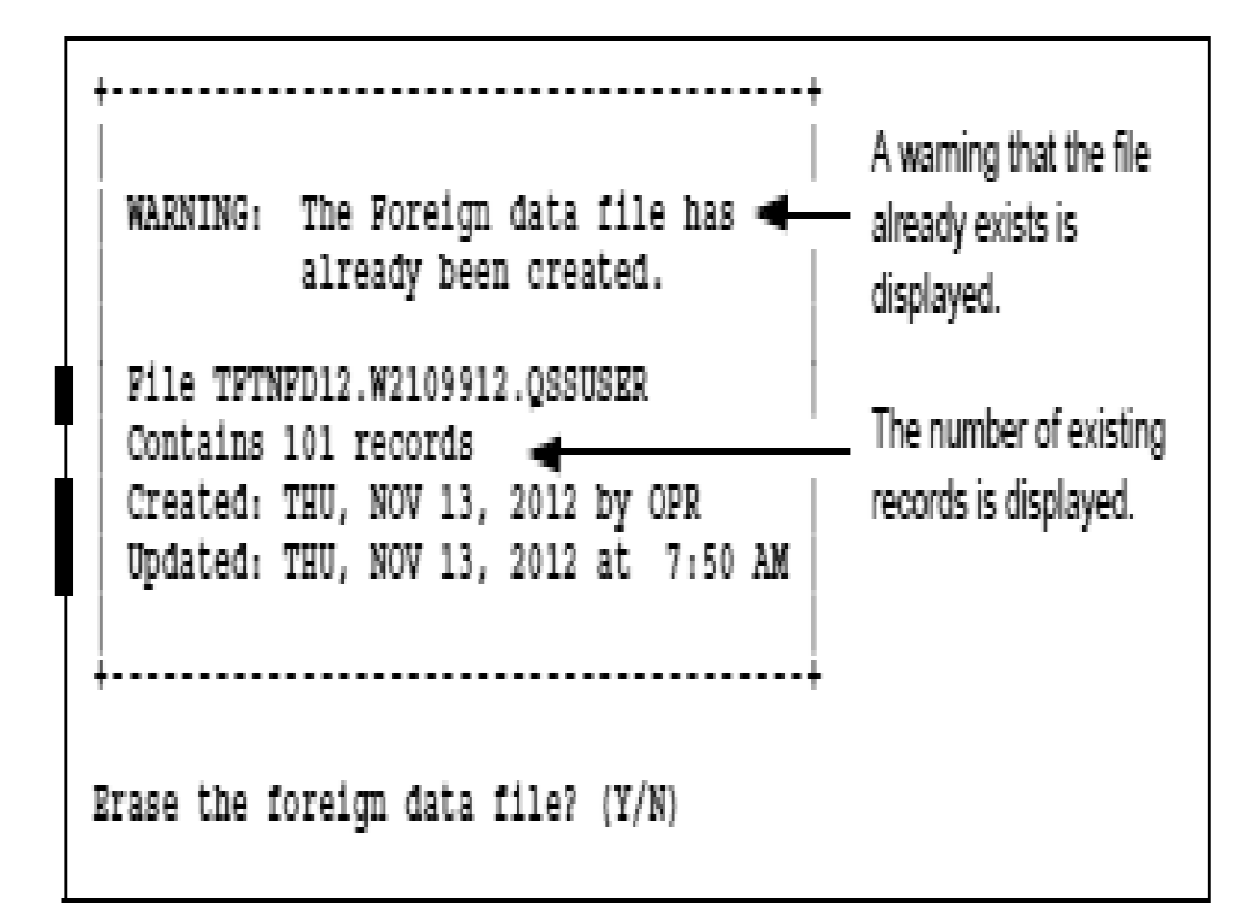

#### QCC 1099-MISC Additional Data (TNFD12)

| 🖳 W2/1099 Processing        | QSS/OASIS      |                    |
|-----------------------------|----------------|--------------------|
| File Options Help           |                |                    |
|                             |                |                    |
|                             |                |                    |
|                             |                |                    |
| E Tax Year 2012             |                |                    |
| - 1099-Mise Prelist (TN     | SB12)          |                    |
| W2 Processing               |                |                    |
| W2 Prelist (W2SB12)         |                |                    |
|                             |                |                    |
| - Miscellaneous Options     |                |                    |
| Maintain Health Care Cor    | trol Records   |                    |
| En Lookups                  |                |                    |
| View 1099 Image             |                |                    |
|                             |                |                    |
|                             |                |                    |
|                             |                |                    |
|                             |                |                    |
|                             |                |                    |
|                             |                |                    |
|                             |                |                    |
|                             |                |                    |
|                             |                |                    |
|                             |                |                    |
|                             |                |                    |
|                             |                |                    |
|                             |                |                    |
|                             |                |                    |
|                             |                |                    |
| Yr: 2008 Dist: 39 Site: 1 0 | 55: W   12/2/2 | 012 1:40:21 PM .:: |

# Task 3-T (Tech) Setting Up Control Files

- Create/Copy Federal EIN Control File contains Federal Identification numbers for both W2 and 1099 processing CTW2TP12.W2109912.<your\_account>
- Create/Copy Contact Phone Number Control File contains filing person's contact telephone, name, address CT1099PH.W2109912.<your\_account>
- Create/Copy Transmitter Information Control File contains transmitter information for 1099 media file. CT1099TI.W2109912.<your\_account>

#### Transmitter Information Control File Sample of self documenting CT1099TI.TX12JCL

/L CT1099TI.W2109911 7 This control file is used to define parameters required to be included ; on the 1099-MISC media file. This file is self documenting and ; should be edited to provide data values. з. 4 5 : This file can be used to allow for input of field values without ъ 7 , having to answer questions when producing the 1099-MISC media file. 8 9 ; Edit the field values below and replace the '\*' values with the , correct value for your organization. If the field should be spaces 10 , replace the '\*' with spaces. Any field left as '\*' will be prompted 11 12 ; for a value during the tape/diskette process. 13 . 14 15 ,Field Size Description \_\_\_\_\_ 16 17 NAMCTL 04 Payer Name Control (From the mailing label) TCC 05 Transmitter Control Code (Assigned by IRS) 18 19 ;CONNAME 40 Contact Name 20 Name of person to be contacted if IRS/MCC encounters 21 problems with the file or transmission. 1 ;CONEMAIL 35 Contact Email Address 22 Email address of the person to contact regarding 23 . 24 . electronic or magnetic files. 25 26 ; The fields are positional and MUST be setup in the correct columns. 27 28 , Field Value 29 1-----30 NAMCTL .... 31 TOO 32 33 34 35 r end of ct1099t1

#### Task 4-AP Preliminary 1099-MISC Prelist TNSB (Traditional) and TNSB12 (QCC) USERSEC Parameters

| COLUMN   | CONTROLS                                                  | PARAMETERS                                                                                                    |
|----------|-----------------------------------------------------------|----------------------------------------------------------------------------------------------------|
| 1 (1)    | Access to TNSB                                            | Y = Yes, allow access. (Default)<br>N = No, do not allow access.                                                                                                    |
| 2-7 (6)  | Set default value for<br>Box 1, 3, 7 Dollar<br>limit      | Enter up to 6 numbers to indicate the default amount in whole dollars. The default is ^^^600 (where ^ is blank).                                                                                                    |
| 8-13 (6) | Set default value for<br>Box 2 Dollar limit               | Enter up to 6 numbers to indicate the default amount in<br>whole dollars. The default is ^^^^10 (where ^ is blank).                                                                                                    |
| 14 (1)   | Set default value for<br>Ignore vendors<br>below limit?   | Y - Yes (Default)<br>N = No                                                                                                    |
| 15 (1)   | Set default value for<br>Show accounts or<br>descriptions | A = Accounts (Defauit)<br>D = Descriptions                                                                                                    |
| 16 (1)   | Set default value for<br>Select vendors by<br>1099 flag   | 0 = Select all vendors.<br>1 = Select only vendors with 1099 flag of x. (Default)<br>2 = Select only vendors with 1099 flag of N or blank.                                                                                                    |
| 17 (1)   | Set default value for<br>Select payments by<br>1099 flag  | A = Any value<br>R = Any reportable value (Default)<br>1 = Box 1 Rents<br>2 = Box 2 Royalties<br>3 = Box 3 Other income<br>4 = Box 4 FIT<br>6 = Box 6 Medical<br>7 = Box 1 Nonemployee compensation<br>D = Box 13 GPP<br>E = Box 14 Altomey fees<br>G = Box 16 State Tax Withheld<br>H = Box 18 State Income<br>N = Non-reportable |
| 18 (1)   | Set default value for<br>All districts                    | Y = Include all districts.<br>N = Include logon district only. (Default)                                                                                                    |
| 19 (1)   | Set default value for<br>Data source                      | 1 = Extract data from GL database. (Default)<br>2 = Extract data from extract file.                                                                                                    |
| 20 (1)   | Set default value for<br>Print payment detail             | Y = Yes (Default)<br>N = No                                                                                                    |

# 2012 1099 Processing Menu

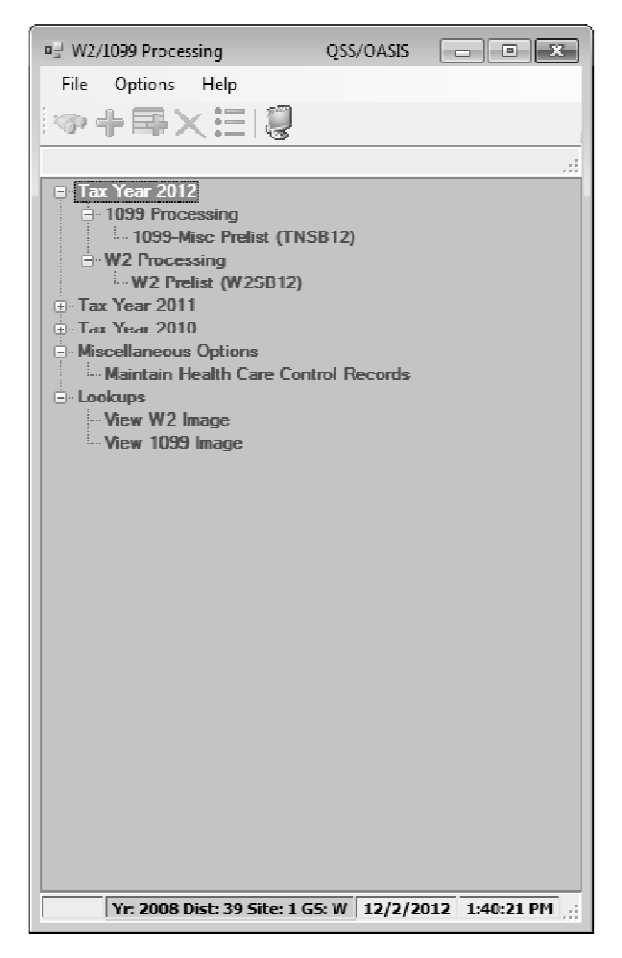

# 1099-MISC Prelist (TNSB12) Sample of Full Prelist Settings

| ■ 2012 1099-Misc Prelist (TNSB12)                       |
|---------------------------------------------------------|
| File Options                                            |
|                                                         |
|                                                         |
|                                                         |
| 2012 1099-Misc Prelist (TNSB12)                         |
|                                                         |
| Report tide:                                            |
| Box 1, 3, 7 Dollar limit: 000000 (In whole dollars)     |
| Box 2 Dollar limit: 000000 (In whole dollars)           |
| Ignore vendors below limit /                            |
| Include on Report                                       |
| Accounts? @                                             |
|                                                         |
| Select vendors by 1099 flag: Select Al Vendors -        |
| Select payments by 1099 flag: Include ALL Payments      |
| Print payment detail lines? 🔽                           |
| All districts? 📃                                        |
| Data source? Extract from GL Database                   |
| Note: ** No Production File Available as Data Source ** |
|                                                         |
|                                                         |
|                                                         |
|                                                         |
|                                                         |
|                                                         |
|                                                         |
|                                                         |

# 1099-MISC Launch Window Sample of Defaulted Settings

| TAX                           | QSS/OASIS                                               | - • ×         |
|-------------------------------|---------------------------------------------------------|---------------|
| File Options                  |                                                         |               |
| III 🖻 🗿 🕘 📓 📴                 |                                                         |               |
|                               |                                                         |               |
| 21                            | 012 1099 Misc Prelixt (TNSB12)                          |               |
|                               |                                                         |               |
| Report title:                 |                                                         |               |
| Box 1, 3, 7 Dollar limit:     | 000000 (In whole dollars)                               |               |
| Box 2 Dollar limit:           | 000000 (In whole dollars)                               |               |
| Ignore vendors below limit?   |                                                         |               |
| - Include on Report           |                                                         |               |
| /ccounts?<br>or Descriptions? | •<br>•                                                  |               |
| Select vendors by 1099 flag:  | Select Only Vendors with a 1099 Flag of $\Upsilon$ -    |               |
| Select payments by 1099 flag  | Include Payments Raggec for 1099-MISC Reporting -       |               |
| Print payment detail lines?   | V                                                       |               |
| All districts?                |                                                         |               |
| Data source?                  | Extract from GL Database -                              |               |
|                               | Note: ** No Production File Available as Data Source ** |               |
|                               |                                                         |               |
|                               |                                                         |               |
|                               |                                                         |               |
|                               |                                                         |               |
|                               |                                                         |               |
|                               |                                                         |               |
|                               |                                                         |               |
|                               | Yr: 2008 Dict: 39 Site: 1 (S: W 12/3/201                | 12 8:00:02 AM |
| 1                             | 11. 2000 Dist. 37 Std., 1 (5. W) 12/3/201               |               |

# Sample 1099-MISC Prelist Report w/Accounts

| 44 SAMPLE DISTRICT<br>SAMPLE WITH ACCOUNTS |     | S469                                                                                                    | 1099-MIS                                                                                                    | C PRE-LIST - 2                                                                                                    | 012      | TI                                                                                                    | NRP12 H                                                                                                    | .12.01 12/0                                                                                                    | 05/12 16:07 PAG                                                                                                    | GE                                                                                          |
|--------------------------------------------|-----|----------------------------------------------------------------------------------------------------|----------------------------------------------------------------------------------------------------|----------------------------------------------------------------------------------------------------|----------|----------------------------------------------------------------------------------------------------|----------------------------------------------------------------------------------------------------|----------------------------------------------------------------------------------------------------|----------------------------------------------------------------------------------------------------|---------------------------------------------------------------------------------------------|
| Vendor Tax ID                              | 529 | FD-RESC-Y-OB                                                                                                    | JT.SO-GOAL-FUN                                                                                                    | C-SCH-DD1-DD2                                                                                                    | 7        | Date Paid                                                                                                    | Warrant                                                                                                    | Reference                                                                                                    | Amount                                                                                                    | Flag                                                                                        |
| XIXXXX A FIRST SAMPLE VEN                  | DOR | 1                                                                                                    |                                                                                                    |                                                                                                    | 1        |                                                                                                    |                                                                                                    |                                                                                                    |                                                                                                    |                                                                                             |
| N >A FIRST SAMPLE VENDOR                   |     | 12-5050-0-58                                                                                                    | 99.00-8530-590                                                                                                    | 0-500-000-000                                                                                                    |          | 01/07/2012                                                                                                    | 60114592                                                                                                    | PV-008247                                                                                                    | 425.58                                                                                                    | Y                                                                                           |
| A >100 MAIN STREET                         |     | 12-5050-0-58                                                                                                    | 99.00-8530-590                                                                                                    | 0-500-000-000                                                                                                    |          | 01/07/2012                                                                                                    | 60124592                                                                                                    | PV-008247                                                                                                    | 425.58                                                                                                    | Y                                                                                           |
| C >YOUR CITY, CA 12345                     |     | 12-5050-0-58                                                                                                    | 99.00-8530-590                                                                                                    | 0-500-000-000                                                                                                    |          | 02/23/2012                                                                                                    | 60144467                                                                                                    | PV-010680                                                                                                    | 425.58                                                                                                    | Y                                                                                           |
|                                            |     | 12-5050-0-58                                                                                                    | 99.00-8530-590                                                                                                    | 0-500-000-000                                                                                                    |          | 02/23/2012                                                                                                    | 60144467                                                                                                    | PV-010680                                                                                                    | 425.58                                                                                                    | Y                                                                                           |
|                                            |     | 12-5050-0-58                                                                                                    | 99.00-8530-590                                                                                                    | 0-500-000-000                                                                                                    |          | 03/16/2012                                                                                                    | 60155053                                                                                                    | PV-012880                                                                                                    | 425.58                                                                                                    | Y                                                                                           |
|                                            |     | 12-5050-0-58                                                                                                    | 99.00-8530-590                                                                                                    | 0-500-000-000                                                                                                    |          | 03/16/2012                                                                                                    | 60155053                                                                                                    | PV-012880                                                                                                    | 425.58                                                                                                    | Y                                                                                           |
|                                            |     | 12-5050-0-58                                                                                                    | 99.00-8530-590                                                                                                    | 0-500-000-000                                                                                                    |          | 04/08/2012                                                                                                    | 60170447                                                                                                    | PV-013079                                                                                                    | 412.00                                                                                                    | Y<br>V                                                                                      |
|                                            |     | 12-5050-0-58                                                                                                    | 99.00-8530-590<br>100 00 0E20 E00                                                                                                    | 0 500 000 000                                                                                                    |          | 05/08/2012                                                                                                    | 601/044/                                                                                                    | DV 0155079                                                                                                    | 429.58                                                                                                    | ı<br>v                                                                                      |
|                                            |     | 12-5050-0-58                                                                                                    | 99.00-8530-590                                                                                                    | 0-500-000-000                                                                                                    |          | 05/20/2012                                                                                                    | 60194256                                                                                                    | DV-015595                                                                                                    | 425.50                                                                                                    | v                                                                                           |
|                                            |     | 12-5050-0-58                                                                                                    | 99.00-8530-590                                                                                                    | 9-500-000-000                                                                                                    | )        | 06/22/2012                                                                                                    | 60213364                                                                                                    | PV-017338                                                                                                    | 384.00                                                                                                    | Ŷ                                                                                           |
|                                            |     | 12-5050-0-58                                                                                                    | 99.00-8530-590                                                                                                    | 0-500-000-000                                                                                                    | /        | 06/22/2012                                                                                                    | 60213364                                                                                                    | PV-017338                                                                                                    | 384.00                                                                                                    | Y                                                                                           |
| 44-жижни AFIR жижнин                       | Y   | A FIRST SAMPLE                                                                                                    | VENDOR                                                                                                    |                                                                                                    |          | , ,                                                                                                    | (7) Noner                                                                                                    | npl                                                                                                    | 5,009.22                                                                                                    |                                                                                             |
|                                            |     |                                                                                                    |                                                                                                    |                                                                                                    |          |                                                                                                    |                                                                                                    |                                                                                                    |                                                                                                    |                                                                                             |
| XXXXXX ANOTHER VENDOR                      |     |                                                                                                    |                                                                                                    |                                                                                                    | ~~~~     |                                                                                                    |                                                                                                    |                                                                                                    |                                                                                                    |                                                                                             |
| N >JOHNSON, JOHN J                         |     | 09-0000-0-58                                                                                                    | 00.00-1110-249                                                                                                    | 0-000-000-000                                                                                                    | - )      | 06/03/2012                                                                                                    | 60204746                                                                                                    | PO-102002                                                                                                    | 3,800,00                                                                                                    | Y                                                                                           |
| >100 MAIN STREET                           |     |                                                                                                    |                                                                                                    |                                                                                                    |          | ,,                                                                                                    |                                                                                                    |                                                                                                    | -,                                                                                                    |                                                                                             |
| A >ATTN: JOHN J JOHNSON                    |     |                                                                                                    |                                                                                                    |                                                                                                    |          |                                                                                                    |                                                                                                    |                                                                                                    |                                                                                                    |                                                                                             |
| C >YOUR CITY, CA 12345                     |     |                                                                                                    |                                                                                                    |                                                                                                    |          |                                                                                                    |                                                                                                    |                                                                                                    |                                                                                                    |                                                                                             |
| 44-xxxxxxx ANOT xxxxxxxxxx                 | SYJ | JOHNSON, JOHN J                                                                                                    |                                                                                                    |                                                                                                    |          |                                                                                                    | (7)Nonem                                                                                                    | pl                                                                                                    | 3,800.00                                                                                                    |                                                                                             |
|                                            |     |                                                                                                    |                                                                                                    |                                                                                                    |          |                                                                                                    |                                                                                                    |                                                                                                    |                                                                                                    |                                                                                             |
| XXXXXX ATTORNEYS AT LAW                    |     |                                                                                                    |                                                                                                    |                                                                                                    | ~        |                                                                                                    |                                                                                                    |                                                                                                    |                                                                                                    |                                                                                             |
| N >ATTORNEYS AT LAW                        | - 7 | 01-0000-0-58                                                                                                    | 01.00-0110-735                                                                                                    | 0-000-000-000                                                                                                    | <u>۱</u> | 01/08/2012                                                                                                    | 60126061                                                                                                    | PO-100539                                                                                                    | 2,555.18                                                                                                    | ¥                                                                                           |
| >100 MAIN STREET                           |     | 01-6502-0-58                                                                                                    | 01.00-5050-220                                                                                                    | 0-300-108-000                                                                                                    | - 1      | 01/08/2012                                                                                                    | 60126061                                                                                                    | PV-008212                                                                                                    | 776.25                                                                                                    | Y                                                                                           |
| A >SUITE 100                               |     | 01-0000-0-58                                                                                                    | 01.00-0110-735                                                                                                    | 0-000-000-000                                                                                                    |          | 01/27/2012                                                                                                    | 60129082                                                                                                    | PO-100539                                                                                                    | 657 75                                                                                                    |                                                                                             |
| C >YOUR CITY, CA 12345                     |     | 01-9020-0-52                                                                                                    | 00 00 5050 000                                                                                                    |                                                                                                    |          | ,,                                                                                                    |                                                                                                    |                                                                                                    | 02/./2                                                                                                    | x                                                                                           |
|                                            |     |                                                                                                    | 00.00-3030-220                                                                                                    | 0-300-108-000                                                                                                    |          | 02/25/2012                                                                                                    | 60146364                                                                                                    | PV-010869                                                                                                    | 98.00                                                                                                    | Y<br>Y                                                                                      |
|                                            |     | 01-0000-0-58                                                                                                    | 01.00-0110-735                                                                                                    | 0-300-108-000                                                                                                    |          | 02/25/2012<br>03/02/2012                                                                                                    | 60146364<br>60148329                                                                                                    | PV-010869<br>PO-100539                                                                                                    | 98.00<br>16,428.50                                                                                                    | Y<br>Y<br>Y                                                                                 |
|                                            |     | 01-0000-0-58<br>01-0000-0-58                                                                                                    | 01.00-0110-735<br>01.00-0110-735                                                                                                    | 0-300-108-000<br>0-000-000-000<br>0-000-000-000                                                                                                    |          | 02/25/2012<br>03/02/2012<br>03/02/2012                                                                                                    | 60146364<br>60148329<br>60148329                                                                                                    | PV-010869<br>PO-100539<br>PO-100539                                                                                                    | 98.00<br>16,428.50<br>1,235.60                                                                                                    | Y<br>Y<br>Y<br>Y                                                                            |
|                                            |     | 01-0000-0-58<br>01-0000-0-58<br>01-0000-0-58                                                                                                    | 01.00-0110-735<br>01.00-0110-735<br>01.00-0110-735                                                                                                    | 0-300-108-000<br>0-000-000-000<br>0-000-000-000<br>0-000-000-000                                                                                                    |          | 02/25/2012<br>03/02/2012<br>03/02/2012<br>03/02/2012<br>04/07/2012                                                                                                    | 60146364<br>60148329<br>60148329<br>60169965                                                                                                    | PV-010869<br>PO-100539<br>PO-100539<br>PO-100539                                                                                                    | 98.00<br>16,428.50<br>1,235.60<br>1,882.55                                                                                                    | Y<br>Y<br>Y<br>Y<br>Y                                                                       |
|                                            |     | 01-0000-0-58<br>01-0000-0-58<br>01-0000-0-58<br>01-6502-0-58                                                                                                    | 01.00-0110-735<br>01.00-0110-735<br>01.00-0110-735<br>01.00-0110-735                                                                                                    | 0-300-108-000<br>0-000-000-000<br>0-000-000-000<br>0-000-000-000<br>0-300-108-000                                                                                                    |          | 02/25/2012<br>03/02/2012<br>03/02/2012<br>04/07/2012<br>04/07/2012                                                                                                    | 60146364<br>60148329<br>60148329<br>60169965<br>60169965                                                                                                    | PV-010869<br>PO-100539<br>PO-100539<br>PO-100539<br>PO-100539<br>PV-012846                                                                                                    | 98.00<br>16,428.50<br>1,235.60<br>1,882.55<br>727.55                                                                                                    | Y<br>Y<br>Y<br>Y<br>Y<br>Y                                                                  |
|                                            |     | 01-0000-0-58<br>01-0000-0-58<br>01-0000-0-58<br>01-6502-0-58<br>01-6502-0-58                                                                                                    | 01.00-0110-735<br>01.00-0110-735<br>01.00-0110-735<br>01.00-0110-735<br>01.00-5050-220<br>01.00-5050-220                                                                                                    | 0-300-108-000<br>0-000-000-000<br>0-000-000-000<br>0-000-000-000<br>0-300-108-000<br>0-300-108-000                                                                                                    |          | 02/25/2012<br>03/02/2012<br>03/02/2012<br>04/07/2012<br>04/07/2012<br>04/07/2012                                                                                                    | 60146364<br>60148329<br>60148329<br>60169965<br>60169965<br>60169965                                                                                                    | PV-010869<br>PO-100539<br>PO-100539<br>PO-100539<br>PV-012846<br>PV-012847                                                                                                    | 98.00<br>16,428.50<br>1,235.60<br>1,882.55<br>727.55<br>53.75                                                                                                    | 1<br>Y<br>Y<br>Y<br>Y<br>Y<br>Y                                                             |
|                                            |     | 01-0000-0-58<br>01-0000-0-58<br>01-0000-0-58<br>01-6502-0-58<br>01-6502-0-58<br>01-6502-0-50<br>01-0000-0-58                                                                                                    | (01.00-0110-735<br>(01.00-0110-735<br>(01.00-0110-735<br>(01.00-0110-735<br>(01.00-5050-220<br>(01.00-5050-220<br>(01.00-0110-735                                                                                                    | 0 - 300 - 108 - 000<br>0 - 000 - 000 - 000<br>0 - 000 - 000 - 000<br>0 - 000 - 000 - 000<br>0 - 300 - 108 - 000<br>0 - 300 - 108 - 000<br>0 - 000 - 000 - 000                                                                                                    |          | 02/25/2012<br>03/02/2012<br>03/02/2012<br>04/07/2012<br>04/07/2012<br>04/07/2012<br>04/07/2012<br>04/29/2012                                                                                                    | 60146364<br>60148329<br>60148329<br>60169965<br>60169965<br>60169965<br>60169965<br>60183800                                                                                                 | PV-010869<br>PO-100539<br>PO-100539<br>PO-100539<br>PV-012846<br>PV-012847<br>PO-100539                                                                                                    | 98.00<br>16,428.50<br>1,235.60<br>1,882.55<br>727.55<br>53.75<br>5,074.00                                                                                                    | 1<br>Y<br>Y<br>Y<br>Y<br>Y<br>Y                                                             |
|                                            |     | 01-0000-0-58<br>01-0000-0-58<br>01-6502-0-58<br>01-6502-0-50<br>01-6502-0-50<br>01-0000-0-58                                                                                                    | 00.00-5050-228<br>01.00-0110-735<br>01.00-0110-735<br>01.00-5050-220<br>01.00-5050-220<br>01.00-0110-735<br>01.00-0110-735                                                                                                    | 0-300-108-000<br>0-000-000-000<br>0-000-000-000<br>0-300-000-000<br>0-300-108-000<br>0-300-108-000<br>0-000-000-000<br>0-000-000-000                                                                                                    |          | 02/25/2012<br>03/02/2012<br>03/02/2012<br>04/07/2012<br>04/07/2012<br>04/07/2012<br>04/07/2012<br>04/29/2012<br>06/15/2012                                                                                                 | 60146364<br>60148329<br>60148329<br>60169965<br>60169965<br>60169965<br>60183800<br>60210532                                                                                                 | PV-010869<br>PO-100539<br>PO-100539<br>PO-100539<br>PV-012846<br>PV-012847<br>PO-100539<br>PO-100539                                                                                                    | 98.00<br>16,428.50<br>1,235.60<br>1,882.55<br>727.55<br>53.75<br>5,074.00<br>25,063.80                                                                                       | 1<br>Y<br>Y<br>Y<br>Y<br>Y<br>Y<br>Y                                                        |
|                                            |     | 01-0000-0-59<br>01-0000-0-59<br>01-0000-0-58<br>01-6502-0-58<br>01-6502-0-50<br>01-0000-0-58<br>01-0000-0-58<br>01-0000-0-58                                                                                                    | $\begin{array}{c} 00.00-5050-220\\ 01.00-0110-735\\ 01.00-0110-735\\ 01.00-5050-220\\ 01.00-5050-220\\ 01.00-0110-735\\ 01.00-0110-735\\ 01.00-0110-735\\ \end{array}$                                                                                                    | 0-300-108-000<br>0-000-000-000<br>0-000-000-000<br>0-300-108-000<br>0-300-108-000<br>0-000-000-000<br>0-000-000-000<br>0-000-000-000                                                                                                    |          | 02/25/2012<br>03/02/2012<br>03/02/2012<br>04/07/2012<br>04/07/2012<br>04/07/2012<br>04/29/2012<br>06/15/2012<br>06/15/2012                                                                                                 | 60146364<br>60148329<br>60148329<br>60169965<br>60169965<br>60169965<br>60169965<br>60183800<br>60210532<br>60210532                                                                         | $\begin{array}{c} PV{-}010869\\ PO{-}100539\\ PO{-}100539\\ PV{-}100539\\ PV{-}012846\\ PV{-}012846\\ PV{-}0120539\\ PO{-}100539\\ PO{-}100539\\ PO{-}100539\\ \end{array}$                                                                                                    | 90.00<br>16,428.50<br>1,235.60<br>1,882.55<br>727.55<br>53.75<br>5,074.00<br>25,063.80<br>104,115.07                                                                         | 1<br>Y<br>Y<br>Y<br>Y<br>Y<br>Y<br>Y                                                        |
|                                            |     | 01-0000-0-58<br>01-0000-0-58<br>01-6502-0-58<br>01-6502-0-58<br>01-6502-0-58<br>01-0000-0-58<br>01-0000-0-58<br>01-0000-0-58<br>01-0000-0-58<br>01-0235-0-58                                                                                                    | $\begin{array}{c} 00.00-5050-220\\ 001.00-0110-735\\ 001.00-0110-735\\ 001.00-5050-220\\ 001.00-5050-220\\ 001.00-5050-220\\ 001.00-0110-735\\ 001.00-0110-735\\ 001.00-0110-735\\ 01.00-6300-350\\ \end{array}$                                                                                                    | 0 - 300 - 100 - 000<br>0 - 000 - 000 - 000<br>0 - 000 - 000 - 000<br>0 - 300 - 108 - 000<br>0 - 300 - 100 - 000<br>0 - 300 - 100 - 000<br>0 - 000 - 000 - 000<br>0 - 000 - 000 - 000<br>0 - 000 - 000 - 000                                                                                                    |          | 02/25/2012<br>03/02/2012<br>04/07/2012<br>04/07/2012<br>04/07/2012<br>04/07/2012<br>04/07/2012<br>06/15/2012<br>06/15/2012<br>06/15/2012                                                                                   | 60146364<br>60148329<br>60148329<br>60169965<br>60169965<br>60169965<br>60183800<br>60210532<br>60210532<br>60210532                                                                         | $\begin{array}{c} PV{-}010869\\ PO{-}100539\\ PO{-}100539\\ PV{-}12846\\ PV{-}012846\\ PV{-}012847\\ PO{-}100539\\ PO{-}100539\\ PO{-}100539\\ PO{-}100539\\ PV{-}016725\\ \end{array}$                                                                                                    | 99.00<br>16,428.50<br>1,235.60<br>1,882.55<br>727.55<br>5,074.00<br>25,063.80<br>104,115.07<br>344.00                                                                        | 1<br>Y<br>Y<br>Y<br>Y<br>Y<br>Y<br>Y                                                        |
|                                            |     | $\begin{array}{c} 01-0000-0-58\\ 01-0000-0-58\\ 01-6502-0-58\\ 01-6502-0-50\\ 01-6502-0-50\\ 01-0000-0-58\\ 01-0000-0-58\\ 01-0000-0-58\\ 01-0205-0-58\\ 01-2420-0-50\\ \end{array}$                                                                                                    | $\begin{array}{c} 00.000-00500-785\\ 001.00-0110-735\\ 001.00-0110-735\\ 001.00-5050-220\\ 001.00-5050-220\\ 001.00-5050-220\\ 001.00-0110-735\\ 001.00-0110-735\\ 001.00-0110-735\\ 001.00-0100-350\\ 01.00-3500-350\\ 01.00-3500-350\\ \end{array}$                                                                                                    | 0 - 300 - 100 - 000 - 000 - |          | 02/25/2012<br>03/02/2012<br>04/07/2012<br>04/07/2012<br>04/07/2012<br>04/29/2012<br>06/15/2012<br>06/15/2012<br>06/15/2012<br>06/15/2012                                                                                   | 60146364<br>60148329<br>60169965<br>60169965<br>60169965<br>60183800<br>60210532<br>60210532<br>60210532                                                                                     | $\begin{array}{c} PV{-}010869\\ PO{-}100539\\ PO{-}100539\\ PO{-}100539\\ PV{-}012846\\ PV{-}012846\\ PV{-}012847\\ PO{-}100539\\ PO{-}100539\\ PO{-}100539\\ PV{-}016725\\ PV{-}016726\\ \end{array}$                                                                                                    | 93.00<br>16,428.50<br>1,235.60<br>1,282.55<br>727.55<br>5,074.00<br>25,063.80<br>104,115.07<br>344.00<br>516.00                                                              | 1<br>Y<br>Y<br>Y<br>Y<br>Y<br>Y<br>Y<br>Y<br>Y                                              |
|                                            |     | $\begin{array}{c} 01-0000-0-58\\ 01-0000-0-58\\ 01-6502-0-58\\ 01-6502-0-58\\ 01-6502-0-58\\ 01-0000-0-58\\ 01-0000-0-58\\ 01-0000-0-58\\ 01-0000-0-58\\ 01-2420-0-50\\ 01-2420-58\\ 01-0000-58\\ 01-0000-58\\ 01-$ | $\begin{array}{c} 0.0.00-010-735\\ 0.01-00-0110-735\\ 0.01-00-0110-735\\ 0.01-00-5050-220\\ 0.01-00-5050-220\\ 0.01-00-0110-735\\ 0.01-00-0110-735\\ 0.01-00-0110-735\\ 0.01-00-0110-735\\ 0.01-00-350-350\\ 0.01-00-350-350\\ 0.01-00-0110-740\\ 0.01-0110-740\\ 0.010-0110-740\\ 0.010-0110-740\\ 0.010-0110-740\\ 0.010-0110-740\\ 0.010-0110-740\\ 0.010-0110-740\\ 0.010-0110-740\\ 0.010-0110-740\\ 0.010-0110-740\\ 0.0110-740\\ 0.010-740\\ 0.010-740\\ 0.010-740\\ 0.010-740\\ 0.010-740\\ 0.010-740\\ 0.000-740\\ 0.000-740\\$ | 0 - 300 - 100 - 000 - 000 - |          | 02/25/2012<br>03/02/2012<br>04/07/2012<br>04/07/2012<br>04/07/2012<br>04/29/2012<br>06/15/2012<br>06/15/2012<br>06/15/2012<br>06/15/2012<br>06/15/2012                                                                     | 60146364<br>60148329<br>60169965<br>60169965<br>60169965<br>60183800<br>60210532<br>60210532<br>60210532<br>60210532<br>60210532                                                             | $\begin{array}{c} PV{-}010869\\ PO{-}100539\\ PO{-}100539\\ PV{-}012846\\ PV{-}012846\\ PV{-}012846\\ PV{-}0120539\\ PO{-}100539\\ PO{-}100539\\ PV{-}016725\\ PV{-}016726\\ PV{-}016727\\ \end{array}$                                                                                                    | 5300<br>15.428.50<br>1.235.60<br>1.882.55<br>5.074.00<br>25.063.80<br>104.115.07<br>344.00<br>516.00<br>2,500.00                                                             | 1<br>Y<br>Y<br>Y<br>Y<br>Y<br>Y<br>Y<br>Y<br>Y<br>Y                                         |
|                                            |     | $\begin{array}{c} 01-0000-0-58\\ 01-0000-0-58\\ 01-6502-0-58\\ 01-6502-0-58\\ 01-0000-0-58\\ 01-0000-0-58\\ 01-0000-0-58\\ 01-0000-0-58\\ 01-0235-0-58\\ 01-2420-0-58\\ 01-2420-0-58\\ 01-2420-0-58\\ 01-0000-0-58\\ 01-0000-0-58\\ 00-0000-0-58\\ 00-0000-0-58\\ 00-0000-0-58\\ 00-000-000-0-58\\ 00-000$                        | $\begin{array}{c} 0.0, 0.0, -0.03, 0.03, $                                                                                                    | 0 - 300 - 100 - 000 - 000 - |          | 02/25/2012<br>03/02/2012<br>04/07/2012<br>04/07/2012<br>04/07/2012<br>04/07/2012<br>04/07/2012<br>06/15/2012<br>06/15/2012<br>06/15/2012<br>06/15/2012<br>06/15/2012<br>06/15/2012                                         | 60146364<br>60148329<br>60169965<br>60169965<br>60169965<br>601838000<br>60210532<br>60210532<br>60210532<br>60210532<br>60210532<br>60210532                                                | $\begin{array}{c} pv-010869\\ po-100539\\ po-100539\\ pv-012846\\ pv-012846\\ pv-012846\\ pv-012847\\ po-100539\\ po-100539\\ pv-016725\\ pv-015726\\ pv-015727\\ pv-105727\\ pv-100539\\ \end{array}$                                                                                                    | 03.,73<br>96.00<br>16,428.50<br>1,235.60<br>1,882.55<br>5,727.55<br>5,074.00<br>25,063.80<br>104,115.07<br>344.00<br>516.00<br>0,500.00<br>7,025.12                          | 1<br>Y<br>Y<br>Y<br>Y<br>Y<br>Y<br>Y<br>Y<br>Y<br>Y<br>Y                                    |
|                                            |     | $\begin{array}{c} 01-0000-0-58\\ 01-0000-0-58\\ 01-6502-0-58\\ 01-6502-0-58\\ 01-6502-0-58\\ 01-0000-0-58\\ 01-0000-0-58\\ 01-0000-0-58\\ 01-0235-0-58\\ 01-2420-0-58\\ 01-2420-0-58\\ 01-2420-0-58\\ 01-0000-0-58\\ 01-0000-000-000-000\\ 00-0000-0-58\\ 00-0000-000-0000-000\\ 00-0000-0000-00$                                                                                                    | $\begin{array}{c} 0.0, 0.0, 0.0, 0.0, 0.0, 0.0, 0.0, 0.0$                                                                                                    | 0 - 300 - 100 - 000 - 000 - | ļ        | 02/25/2012<br>03/02/2012<br>03/02/2012<br>04/07/2012<br>04/07/2012<br>04/07/2012<br>06/15/2012<br>06/15/2012<br>06/15/2012<br>06/15/2012<br>06/15/2012<br>06/15/2012<br>06/24/2012                                         | 60146364<br>60148329<br>60148329<br>60169965<br>60169965<br>60169965<br>60169965<br>60169952<br>60210532<br>60210532<br>60210532<br>60210532<br>60210532<br>60210532<br>60217312             | $\begin{array}{c} pv-010869\\ po-100539\\ po-100539\\ pv-012846\\ pv-012847\\ po-100539\\ po-100539\\ po-100539\\ po-100539\\ pv-016725\\ pv-016725\\ pv-016726\\ pv-016726\\ pv-016726\\ pv-016726\\ pv-016726\\ pv-016726\\ pv-017569\\ pv-017569\\ pv-0$ | 03., 73<br>90.00<br>16, 428.50<br>1, 235.60<br>1, 282.55<br>50.75<br>50.774.00<br>25,063.80<br>104,115.07<br>516.00<br>2,500.00<br>07,025.12<br>128.86                       | 1<br>Y<br>Y<br>Y<br>Y<br>Y<br>Y<br>Y<br>Y<br>Y<br>Y                                         |
|                                            |     | $\begin{array}{c} 01 - 0000 - 0 - 58\\ 01 - 0000 - 0 - 58\\ 01 - 6502 - 0 - 58\\ 01 - 6502 - 0 - 58\\ 01 - 6502 - 0 - 50\\ 01 - 0000 - 0 - 58\\ 01 - 0000 - 0 - 58\\ 01 - 0000 - 0 - 58\\ 01 - 0235 - 0 - 56\\ 01 - 2420 - 0 - 50\\ 01 - 0000 - 0 - 58\\ 01 - 0000 - 0 - 58\\ 01 - 0000 - 0 - 58\\ 01 - 0000 - 0 - 58\\ 01 - 0235 - 0 - 58\\ 01 - 0235 - 0 - 58\\ 01 - 2420 - 0 - 58\\ 01 - 2420 - 0 - 58\\$                                                                   | $\begin{array}{c} 0.0.003030-0010-735\\ 0.01.00-0110-735\\ 0.01.00-0110-735\\ 0.01.00-5050-220\\ 0.01.00-5050-220\\ 0.01.00-0110-735\\ 0.01.00-0110-735\\ 0.01.00-0110-735\\ 0.01.00-0110-735\\ 0.01.00-0110-740\\ 0.01.00-0110-740\\ 0.01.00-0110-740\\ 0.01.00-03500-350\\ 0.01.00-3500-350\\ 0.01.00-3500-350\\ 0.00-3500-350\\ 0.00-350\\ 0.00-350\\ 0.00-30\\ 0.00-30\\ 0.00-30\\ 0.00-30\\ 0.00-30\\ 0.00-30\\ 0.00-30\\ 0.$          | 0 - 300 - 100 - 000 - 000 - |          | 02/25/2012<br>(3/02/2012<br>(3/02/2012<br>(4/07/2012<br>(4/07/2012<br>(4/07/2012<br>(6/07/2012<br>(6/15/2012<br>(6/15/2012<br>(6/15/2012<br>(6/15/2012<br>(6/15/2012<br>(6/24/2012<br>(6/24/2012                           | 60146364<br>60148329<br>60169965<br>60169965<br>60169965<br>60183800<br>60210532<br>60210532<br>60210532<br>60210532<br>60210532<br>60210532<br>60217312<br>60217312                         | $\begin{array}{c} pv-010869\\ po-100539\\ po-100539\\ pv-012846\\ pv-012846\\ pv-012847\\ po-100539\\ po-100539\\ po-100539\\ pv-016725\\ pv-016725\\ pv-016726\\ pv-016727\\ po-100539\\ pv-015726\\ pv-015759\\ pv-017569\\ pv-017569\\ pv-0$ | 03.79<br>90.00<br>16,428.50<br>1,235.60<br>1,882.55<br>727.55<br>5,074.00<br>25,063.80<br>104,115.07<br>344.00<br>516.00<br>2,500.00<br>7,025.12<br>128.86<br>193.30<br>5.00 | 1<br>Y<br>Y<br>Y<br>Y<br>Y<br>Y<br>Y<br>Y<br>Y<br>Y<br>Y<br>Y<br>Y<br>Y                     |
|                                            |     | 01-0000-0-58<br>01-0000-0-58<br>01-6502-0-58<br>01-6502-0-50<br>01-0000-0-58<br>01-0000-0-58<br>01-0000-0-58<br>01-2420-0-50<br>01-2420-0-50<br>01-0000-0-58<br>01-0000-0-58<br>01-0000-0-58<br>01-0000-0-58<br>01-0000-0-58<br>01-0000-0-58<br>01-0000-0-42                                                                                                    | $\begin{array}{c} 0.0.003030-735\\ 0.01.00-0110-735\\ 0.01.00-0110-735\\ 0.01.00-5050-220\\ 0.01.00-5050-220\\ 0.01.00-0110-735\\ 0.01.00-0110-735\\ 0.01.00-0110-735\\ 0.01.00-0110-735\\ 0.01.00-3500-350\\ 0.01.00-6300-350\\ 0.01.00-6300-350\\ 0.01.00-6300-350\\ 0.01.00-6300-350\\ 0.01.00-6300-350\\ 0.00-0110-740\\ 0.00-0110-740\\ 0.00-0100-740\\ 0.00-0100-740\\ 0.00-000-000\\ 0.00-000-000\\ 0.00-000-000\\ 0.00-0000\\ 0.00-0000\\ 0.00-000\\ 0.00-00\\ 0.00-000\\ 0.00-000\\ 0.00-00\\$        | 0 - 300 - 100 - 000 - 000 - |          | 2/25/2012<br>3/02/2012<br>13/02/2012<br>04/07/2012<br>04/07/2012<br>04/07/2012<br>04/07/2012<br>04/07/2012<br>06/15/2012<br>06/15/2012<br>06/15/2012<br>06/15/2012<br>06/24/2012<br>06/24/2012<br>06/24/2012<br>06/24/2012 | 60146364<br>60148329<br>60148329<br>60169965<br>60169965<br>60169965<br>60183800<br>60210532<br>60210532<br>60210532<br>60210532<br>60210532<br>60210532<br>60217312<br>60217312<br>60217312 | $\begin{array}{c} pv-010869\\ po-100539\\ pv-012846\\ pv-012847\\ pv-012847\\ pv-010539\\ pv-010539\\ pv-010539\\ pv-016725\\ pv-016725\\ pv-016727\\ pv-016727\\ pv-016727\\ pv-016739\\ pv-017570\\ cL-100339\\ \end{array}$                                                                                                    | 03., 10<br>96.00<br>1,235.60<br>1,282.55<br>727.55<br>5,074.00<br>25,063.80<br>104,115.07<br>344.00<br>516.00<br>2,500.00<br>7,025.12<br>128.86<br>193.30<br>369.30          | л<br>л<br>л<br>л<br>л<br>л<br>л<br>л<br>л<br>л<br>л<br>л<br>л<br>л<br>л<br>л<br>л<br>л<br>л |

# Sample 1099-MISC Prelist Report w/Descriptions

| 44 QSS Test District                                                                                                    | 5469                                                                                                    | 1099-MISC PR                                                                                                    | R-0101 - 2012 |                                                                                                    | DEFIX D                                                                                                    | . 12.01 12/0                                                                                                    | 05/12 16:10 PAG                                                                                                    | ж 1                                                                                         |
|----------------------------------------------------------------------------------------------------|----------------------------------------------------------------------------------------------------|----------------------------------------------------------------------------------------------------|---------------|----------------------------------------------------------------------------------------------------|----------------------------------------------------------------------------------------------------|----------------------------------------------------------------------------------------------------|----------------------------------------------------------------------------------------------------|---------------------------------------------------------------------------------------------|
| SAMPLE WITH DESCRIPTIONS                                                                                                    | _                                                                                                    |                                                                                                    | _             |                                                                                                    |                                                                                                    |                                                                                                    |                                                                                                    |                                                                                             |
| Vendor Tax ID SH                                                                                                    | 29 Description                                                                                                    |                                                                                                    |               | Date Paid                                                                                                    | Warrant                                                                                                    | Reference                                                                                                    | Amount                                                                                                    | Flag                                                                                        |
| XXXXXX A FIRST SAMPLE VENDOR                                                                                                    | . 1                                                                                                    |                                                                                                    |               |                                                                                                    |                                                                                                    |                                                                                                    |                                                                                                    |                                                                                             |
| N >A FIRST SAMPLE VENDOR                                                                                                    | 12/09 Anders                                                                                                    | cn, Sherwood                                                                                                    |               | 01/07/2012                                                                                                    | 60124592                                                                                                    | PV-008247                                                                                                    | 425.58                                                                                                    | Y                                                                                           |
| A >100 MAIN STREET                                                                                                    | 12/09 Beetho                                                                                                    | ven, Ludwig                                                                                                    |               | 01/07/2012                                                                                                    | 60124592                                                                                                    | PV-008247                                                                                                    | 425.58                                                                                                    | Y                                                                                           |
| C >YOUR CITY, CA 12345                                                                                                    | 01/10 Vivald                                                                                                    | i, Antonio                                                                                                    |               | 02/23/2012                                                                                                    | 60144457                                                                                                    | PV-010680                                                                                                    | 425.58                                                                                                    | Y                                                                                           |
|                                                                                                    | 01/10 Dumas,                                                                                                    | Alexandre                                                                                                    |               | 02/23/2012                                                                                                    | 60144457                                                                                                    | PV-010680                                                                                                    | 425.58                                                                                                    | Y                                                                                           |
|                                                                                                    | 02/10 Elling                                                                                                    | ton, Duke                                                                                                    |               | 03/16/2012                                                                                                    | 60155053                                                                                                    | PV-012880                                                                                                    | 425.58                                                                                                    | Y                                                                                           |
|                                                                                                    | 02/10 Fitzge:                                                                                                    | rald, F Scott                                                                                                    |               | 03/16/2012                                                                                                    | 60155053                                                                                                    | PV-012880                                                                                                    | 425.58                                                                                                    | Y                                                                                           |
|                                                                                                    | 03/10 Heming                                                                                                    | way, Ernest                                                                                                    |               | 04/08/2012                                                                                                    | 60170447                                                                                                    | PV-013079                                                                                                    | 412.00                                                                                                    | Y                                                                                           |
|                                                                                                    | 03/10 Irving                                                                                                    | , Washington                                                                                                    |               | 04/08/2012                                                                                                    | 60170117                                                                                                    | PV-013079                                                                                                    | 425.58                                                                                                    | Y                                                                                           |
|                                                                                                    | 04/10 Johnson                                                                                                    | n, Lyndon                                                                                                    |               | 05/20/2012                                                                                                    | 60194256                                                                                                    | PV-015595                                                                                                    | 425.58                                                                                                    | Y                                                                                           |
|                                                                                                    | 04/10 Steinb                                                                                                    | eck, John                                                                                                    |               | 05/20/2012                                                                                                    | 60194256                                                                                                    | PV-015595                                                                                                    | 425.58                                                                                                    | Y                                                                                           |
|                                                                                                    | 05/10 Stein,                                                                                                    | Gertrude                                                                                                    |               | 06/22/2012                                                                                                    | 60213364                                                                                                    | PV-017338                                                                                                    | 384.00                                                                                                    | Y                                                                                           |
|                                                                                                    | US/10 Tennys                                                                                                    | ch, Alfred                                                                                                    |               | 06/22/2012                                                                                                    | 60213364                                                                                                    | PV-017338                                                                                                    | 384.00                                                                                                    | Y                                                                                           |
| 44-200200X AFIR XCCCCCCCC                                                                                                    | Y A FIRST SAMPLE V                                                                                                    | ENDOR                                                                                                    |               |                                                                                                    | (7) Nonem                                                                                                    | p1                                                                                                    | 5,009.22                                                                                                    |                                                                                             |
|                                                                                                    |                                                                                                    |                                                                                                    |               |                                                                                                    |                                                                                                    |                                                                                                    |                                                                                                    |                                                                                             |
| XXXXXX ANOTHER VENDOR                                                                                                    |                                                                                                    |                                                                                                    |               |                                                                                                    |                                                                                                    |                                                                                                    |                                                                                                    |                                                                                             |
| N SJOHNBON, JOHN J                                                                                                    | 05041001                                                                                                    |                                                                                                    |               | 06/03/2012                                                                                                    | 60204746                                                                                                    | P0-102002                                                                                                    | 3,800.00                                                                                                    | Y                                                                                           |
|                                                                                                    |                                                                                                    |                                                                                                    |               |                                                                                                    |                                                                                                    |                                                                                                    |                                                                                                    |                                                                                             |
| >IUU MAIN SIKEKI                                                                                                    |                                                                                                    |                                                                                                    |               |                                                                                                    |                                                                                                    |                                                                                                    |                                                                                                    |                                                                                             |
| A SATTN: JOHN J JOHNSON                                                                                                    |                                                                                                    |                                                                                                    | -             |                                                                                                    |                                                                                                    |                                                                                                    |                                                                                                    |                                                                                             |
| A >ATIN: JOHN J JOHNSON<br>C >YOUR CITY, CA 12345                                                                                                    | V OUNTON TOTAL                                                                                                    |                                                                                                    |               |                                                                                                    | (7) Non arr                                                                                                    | -1                                                                                                    | 2 865 66                                                                                                    |                                                                                             |
| A >ATTN: JOHN J JOHNSON<br>C >YOUR CITY, CA 12345<br>44-MONDOR ANDT MERCEOROX S                                                                                                    | Y OHNSON, JOHN J                                                                                                    |                                                                                                    | )             |                                                                                                    | (7) Nonem                                                                                                    | pl                                                                                                    | 3,800.00                                                                                                    |                                                                                             |
| A SATUN JOHN J JOHNSON<br>C >YOUR CITY, CA 12345<br>44-REMERK ANDT RECREDENCES                                                                                                    | Y TOHNSON, JOHN J                                                                                                    |                                                                                                    | )             |                                                                                                    | (7) Nonem                                                                                                    | pl                                                                                                    | 3,800.00                                                                                                    |                                                                                             |
| A DATIN' JOHN J JOHNSON<br>C >YOUR CITY, CA 12345<br>44-ROMENE ANDT RECEDENCE S<br>INCREEX ATTORNEYS AT LAW                                                                                                    | Y OHNSON, JOHN J                                                                                                    | 5 NOV 00                                                                                                    | <u>)</u>      | 01/08/2012                                                                                                    | (7) Nonem                                                                                                    | pl                                                                                                    | 3,800.00                                                                                                    |                                                                                             |
| A DATIN' JOHN JACKEI<br>A DATIN' JOHN JACKEN<br>C >YOUR CITY, CA 12345<br>44-ROMENE ANDT ECCEREDORS S<br>XXXXXX ATTORNEYS AT LAW<br>M ANTICENEYS AT LAW<br>>100 MAIN STREET                                                                             | Y (OHINSON, JOHN J<br>005057/34746<br>005057/34746                                                                                                    | 5 NOV 09                                                                                                    | )             | 01/08/2012                                                                                                    | (7) Nonem<br>60126051                                                                                                    | pl<br>                                                                                                    | 3,800.00<br>2,555.18<br>776.25                                                                                                    | Y<br>V                                                                                      |
| A SATTS: JOHN SIGER<br>C SYOUR CITY, CA 12345<br>44 MANNER ANOT RECERCEDS S<br>XXXXXX ATTORNEYS AT LAW<br>N SATTORNEYS AT LAW<br>SION MAIN STREET<br>A SEUTH 100                                                                                        | Y (OHNSON, JOHN J<br>005057/34746<br>005057/34746                                                                                                    | 5 NOV 09<br>5 NOV 09 SMITH A<br>6 DEC 09                                                                                                    | )             | 01/08/2012<br>01/08/2012<br>01/27/2012                                                                                                    | (7) Nonem<br>60126051<br>60126051<br>60129032                                                                                                    | pl<br>PO-100539<br>PV-008212<br>PO-100539                                                                                                    | 3,800.00<br>2,555.18<br>776.25<br>657.75                                                                                                    | т<br>Т<br>Т                                                                                 |
| A SATIN: JOHN J JOHNSON<br>C >YOUR CITY, CA 12345<br>44 HORNOR ANOT RECERDENCES<br>XXXXXX ATTORNEYS AT LAW<br>N SATICEMEYS AT LAW<br>>100 MAIN STREET<br>A SEUITE 100<br>C >YOUR CITY. CA 12345                                                         | Y OHNSON, JOHN J<br>005057/34746<br>005057/34746<br>005057/34966                                                                                                    | 5 NOV 09<br>5 NOV 09 SMITH A<br>6 DEC 09<br>8 NOV 09 WORKSHOPS                                                                                                    | )             | 01/08/2012<br>01/08/2012<br>01/27/2012<br>02/25/2012                                                                                                    | (7) Nonem<br>60126051<br>60126051<br>60129032<br>60146354                                                                                                    | P0-100539<br>PV-008212<br>P0-100539<br>PV-010869                                                                                                    | 3,800.00<br>2,555.18<br>776.25<br>657.75<br>98.00                                                                                                    | ү<br>Ү<br>Ү<br>Ү                                                                            |
| A SATTH: JOHN JARKEI<br>A SATTH: JOHN JOHNSON<br>C >YOUR CITY, CA 12345<br>44 -DONDOR ANDT RECEDENCES<br>XXXXXX ATTORNEYS AT LAW<br>M SATTORNEYS AT LAW<br>>100 MAIN STREET<br>A >SUITE 100<br>C SYOUR CITY, CA 12345                                   | Y OHNSON, JOHN J<br>005057/34746<br>005057/34746<br>005057/34968<br>005057/35141                                                                                                    | 5 NOV 09<br>5 NOV 09 SMITH A<br>6 DEC 09<br>8 NOV 09 WORKSHODS<br>8 3RD 06TR RETAIN                                                                                                    | <u>)</u>      | 01/08/2012<br>01/08/2012<br>01/27/2012<br>02/25/2012<br>03/02/2012                                                                                                    | (7) Nonem<br>60126051<br>60126051<br>60129032<br>60146364<br>60148329                                                                                                    | P0-100539<br>PV-008212<br>P0-100539<br>PV-010869<br>P0-100539                                                                                                    | 3,800.00<br>2,555.18<br>776.25<br>657.75<br>98.00<br>16,428.50                                                                                                    | Y<br>Y<br>Y<br>Y<br>Y                                                                       |
| A SATTS: JOHN SIREFI<br>A SATTS: JOHN SON<br>C SYOUR CITY, CA 12345<br>44 HORNER ANOT HEREKEDER S<br>XXXXXX ATTORNEYS AT LAW<br>N SATTCRNEYS AT LAW<br>SIGO MAIN STREET<br>A SEUTH 100<br>C SYOUR CITY, CA 12345                                        | Y OHNSON, JOHN J<br>005057/34746<br>005057/34746<br>005057/34966<br>005057/34966<br>005057/35141                                                                                                    | 5 NOV 09<br>5 NOV 09 SMITH A<br>6 DEC 09<br>8 NOV 09 WORKSHOPS<br>8 3RD QETR RETAIN<br>8 JAN 10                                                                                                    | <u>)</u>      | 01/08/2012<br>01/08/2012<br>01/27/2012<br>02/25/2012<br>03/02/2012<br>03/02/2012                                                                                                    | (7) Nonem<br>60126051<br>60126051<br>60129032<br>60146354<br>60148329<br>60148329                                                                                                    | P0-100539<br>PV-008212<br>P0-100539<br>PV-010859<br>P0-100539<br>P0-100539                                                                                                    | 2,800.00<br>2,555.18<br>776.25<br>657.75<br>98.00<br>16,428.50<br>1,235.60                                                                                                    | Y<br>Y<br>Y<br>Y<br>Y<br>Y                                                                  |
| A SATTIS JOHN SINGHI<br>A SATTIS JOHN SON<br>C >YOUR CITY, CA 12345<br>44 RORROW ANOT RECERDEN S<br>XXXXXX ATTORNEYS AT LAW<br>N SATTORNEYS AT LAW<br>>100 MAIN STREET<br>A SEUITE 100<br>C >YOUR CITY, CA 12345                                        | Y OHNSON, JOHN J<br>005057/34746<br>005057/34746<br>005057/34966<br>005057/35141<br>005057/3514                                                                                                    | 5 NOV 09<br>5 NOV 09 SMITH A<br>6 DEC 09<br>8 NOV 09 WORKSHODS<br>8 RED QETR RETAIN<br>8 JAN 10<br>7 FEB 10 SMITH B                                                                                                    | )             | 01/08/2012<br>01/08/2012<br>02/25/2012<br>03/05/2012<br>03/02/2012<br>04/07/2012                                                                                                    | (7) Nonemy<br>60126051<br>60126051<br>60129032<br>60146364<br>60148329<br>60148329                                                                                                    | P0-100539<br>PV-008212<br>P0-100539<br>PV-010869<br>P0-100539<br>P0-100539<br>P0-100539                                                                                                    | 2,800.00<br>2,555.18<br>776.25<br>657.75<br>98.00<br>16,428.50<br>1,235.60<br>1,235.60<br>0,882.55                                                                                                   | Y<br>Y<br>Y<br>Y<br>Y<br>Y<br>Y                                                             |
| A SATTH: JOHN J JOHNSON<br>C >YOUR CITY, CA 12345<br>44 HORHOR ANOT RECERDENCE S<br>XXXXXX ATTURNEYS AT LAW<br>N SATICHNEYS AT LAW<br>>100 MAIN STREET<br>A SEUTE 100<br>C >YOUR CITY, CA 12345                                                         | Y OHNSON, JOHN J<br>005057/34746<br>005057/34746<br>005057/34966<br>005057/35141<br>005057/35141<br>005057/35350                                                                                                    | 5 NOV 09<br>5 NOV 09 SMITH A<br>6 DEC 09<br>8 NOV 09 WORKSHOPS<br>8 3RD QRTR RETAIN<br>8 JAN 10<br>7 FEB 10 SMITH B<br>7 FEB 10 SMITH C                                                                                                    | )             | 01/08/2012<br>01/06/2012<br>02/25/2012<br>03/02/2012<br>03/02/2012<br>04/07/2012                                                                                                    | (7) Nonem<br>60126051<br>60126051<br>60126051<br>60146354<br>60148329<br>60169955<br>60169955                                                                                                    | P0-100539<br>PV-008212<br>P0-100539<br>PV-010869<br>P0-100539<br>P0-100539<br>P0-100539<br>PV-012846                                                                                                    | 2,800.00<br>2,535.18<br>776.25<br>657.75<br>98.00<br>16,428.50<br>1,235.60<br>1,882.55<br>727.55                                                                                                    | Y<br>Y<br>Y<br>Y<br>Y<br>Y<br>Y<br>Y                                                        |
| A SATTH: JOHN JOHNSON<br>C STOUR CITY, CA 12345<br>44 JOHNSON ANOT RECEDENCES<br>XXXXXX ATTORNEYS AT LAW<br>D SATTORNEYS AT LAW<br>SIGO MAIN STREET<br>A SEUTH 100<br>C SYOUR CITY, CA 12345                                                            | Y OHNSON, JOHN J<br>005057/34746<br>005057/34746<br>005057/34938<br>005057/34938<br>005057/35141<br>005057/35141<br>005057/35350<br>005057/35350                                                                                                    | 5 NOV 09<br>5 NOV 09 SMITH A<br>6 DEC 09<br>8 NOV 09 WORKSHOPS<br>8 3RD QETR RETAIN<br>8 JAN 10<br>7 FEB 10 SMITH B<br>7 FEB10 SMITH C<br>7 FEB10 SMITH C                                                                                                    | )             | 01/08/2012<br>01/08/2012<br>01/27/2012<br>02/25/2012<br>03/02/2012<br>03/02/2012<br>04/07/2012<br>04/07/2012                                                                                                    | (7) Nonem<br>60126051<br>60126051<br>60129032<br>60146354<br>60148329<br>60148329<br>60169955<br>60169955                                                                                                    | P0-100539<br>PV-008212<br>P0-100539<br>PV-010859<br>P0-100539<br>P0-100539<br>P0-100539<br>PV-012846<br>PV-012847                                                                                                    | 2,555.18<br>776.25<br>657.75<br>98.00<br>16,428.50<br>1,235.60<br>1,882.55<br>727.55<br>53.75                                                                                                    | Ұ<br>Ү<br>Ү<br>Ү<br>Ү<br>Ү<br>Ү                                                             |
| A SATTA: JOHN J JOHNSON<br>C >YOUR CITY, CA 12345<br>44 RECEDEN ANOT RECERCES &<br>XXXXXX ATTORNEYS AT LAW<br>M SATTORNEYS AT LAW<br>>100 MAIN STREET<br>A SEUITE 100<br>C >YOUR CITY, CA 12345                                                         | Y OHNSON, JOHN J<br>005057/34746<br>005057/34746<br>005057/34966<br>005057/35141<br>005057/35141<br>005057/35150<br>005057/35350<br>005057/35350                                                                                                    | 5 NOV 09<br>5 NOV 09 SMITH A<br>6 DEC 09<br>8 NOV 09 WORKSHOPS<br>8 3ED QETE RETAIN<br>8 JAN 10<br>7 FEB 10 SMITH B<br>7 FEB 10 SMITH C<br>7 FEB10 SMITH D<br>9 MAR 10                                                                                                    |               | 01/08/2012<br>01/08/2012<br>02/25/2012<br>03/05/2012<br>03/02/2012<br>04/07/2012<br>04/07/2012<br>04/07/2012<br>04/07/2012                                                                                                    | (7) Nonem<br>60126051<br>60126051<br>60129032<br>60146364<br>60148329<br>60169965<br>60169965<br>60169965                                                                                                    | P1<br>P0-100539<br>PV-008212<br>P0-100539<br>P0-100539<br>P0-100539<br>P0-100539<br>PV-012846<br>PV-012847<br>P0-102539                                                                                                    | 2,800.00<br>2,555.18<br>776.25<br>657.75<br>98.00<br>16,428.50<br>1,235.60<br>1,882.55<br>727.55<br>53.75<br>5,074.00                                                                                | Ү<br>Ү<br>Ү<br>Ү<br>Ү<br>Ү<br>Ү<br>Ү                                                        |
| A SATIN: JOHN J JOHNSON<br>C >YOUR CITY, CA 12345<br>44 DONDOR ANOT RECERDENCES<br>XXXXXXX ATTORNEYS AT LAW<br>N SATICENEYS AT LAW<br>N SATICENEYS AT LAW<br>>100 MAIN STREET<br>A SEUITE 100<br>C >YOUR CITY, CA 12345                                 | Y OHNSON, JOHN J<br>005057/34746<br>005057/34966<br>005057/35141<br>005057/35141<br>005057/35350<br>005057/35350<br>005057/35350<br>005057/35350<br>005057/35350                                                                                                    | 5 NOV 09<br>5 NOV 09 SMITH A<br>6 DEC 09<br>8 NOV 09 WORKSHODS<br>8 3RD QRTR RETAIN<br>8 JAN 10<br>7 FEB 10 SMITH B<br>7 FEB 10 SMITH D<br>9 MAR 10<br>1 ADR 10                                                                                                    |               | 01/08/2012<br>01/08/2012<br>01/27/2012<br>02/25/2012<br>03/02/2012<br>04/07/2012<br>04/07/2012<br>04/07/2012<br>04/07/2012<br>04/25/2012                                                                                                   | (7) Nonem<br>60126061<br>60126061<br>60120032<br>60148329<br>60148329<br>60169955<br>60169955<br>60169955<br>6019950<br>60193800<br>60210532                                                                                    | Pl<br>P0-100539<br>PV-008212<br>P0-100539<br>P0-100539<br>P0-100539<br>PV-012846<br>PV-012847<br>P0-100539<br>P0-100539                                                                                                    | 2,800.00<br>2,535.18<br>776.25<br>657.75<br>98.00<br>16,428.50<br>1,235.60<br>1,882.55<br>727.55<br>53.75<br>5,074.00<br>25,063.80                                                                   | Ү<br>Ү<br>Ү<br>Ү<br>Ү<br>Ү<br>Ү<br>Ү                                                        |
| A SATTS: JOHN SIREI<br>A SATTS: JOHN SON<br>C SYOUR CITY, CA 12345<br>44 HORNER ANOT RECERCION S<br>XXXXXX ATTORNEYS AT LAW<br>N SATTCRNEYS AT LAW<br>SOUTCHEYS AT LAW<br>SOUTCHEYS AT LAW<br>SOUTCHEYS AT LAW<br>SOUTCHEYS AT LAW<br>SOUTCHEYS AT LAW  | Y OHNSON, JOHN J<br>005057/34746<br>005057/34746<br>005057/34948<br>005057/34948<br>005057/35141<br>005057/3536<br>005057/3536<br>005057/3536<br>005057/3536<br>005057/3536<br>005057/3536<br>005057/3536<br>005057/3536<br>005057/3536<br>005057/3536<br>005057/3536<br>005057/3536<br>005057/3536<br>005057/3556<br>005057/3556<br>005057/3576<br>005057/3576<br>005057/3 | 5 NOV 09<br>5 NOV 09 SMITH A<br>6 DEC 09<br>8 NOV 09 WORKSHOPS<br>8 JAN 10<br>7 FEB 10 SMITH B<br>7 FEB10 SMITH C<br>7 FEB10 SMITH C<br>9 FEB10 SMITH D<br>9 MAR 10<br>1 D DISTRICT RETAIN                                                                                  |               | 01/08/2012<br>01/08/2012<br>02/25/2012<br>03/02/2012<br>03/02/2012<br>04/07/2012<br>04/07/2012<br>04/07/2012<br>04/05/2012<br>06/15/2012                                                                                                   | (7) Nonem<br>60126061<br>60126061<br>60129032<br>60146364<br>60148329<br>60169955<br>60169955<br>60169955<br>60169955<br>60120532                                                                                               | Pl<br>PO-100539<br>PV-008212<br>PO-100539<br>PV-010859<br>PO-100539<br>PV-012846<br>PV-012847<br>PO-100539<br>PO-100539<br>PO-100539                                                                                                    | 2,555.18<br>776.25<br>657.75<br>98.00<br>16,428.50<br>1,235.60<br>1,882.55<br>727.55<br>5.074.00<br>25,063.80<br>104,115.07                                                                          | ч<br>ү<br>ү<br>ү<br>ү<br>ү<br>ү<br>ү<br>ү<br>ү<br>ү                                         |
| A SATIN: JOHN J JOHNSON<br>C -YOUR CITY, CA 12345<br>44 RECEDEN ANOT RECERCERS &<br>XXXXXX ATTORNEYS AT LAW<br>M SATICENEYS AT LAW<br>>100 MAIN STREET<br>A SEUITE 100<br>C -YOUR CITY, CA 12345                                                        | Y OHNSON, JOHN J<br>005057/34746<br>005057/34746<br>005057/34746<br>005057/35141<br>005057/35350<br>005057/35350<br>005057/35350<br>005057/35350<br>005057/35351<br>01/01-06/30/<br>005057/35731                                                                                                    | 5 NOV 09<br>5 NOV 09 SMITH A<br>6 DEC 09<br>8 NOV 09 WORKSHOPS<br>8 3RD QPTP RETAIN<br>8 JAN 10<br>7 FEB 10 SMITH D<br>7 FEB 10 SMITH D<br>9 MAR 10<br>1 ADR 10<br>1 ADR 10                                                                                                 |               | 01/08/2012<br>01/08/2012<br>02/25/2012<br>03/03/2012<br>04/07/2012<br>04/07/2012<br>04/07/2012<br>04/07/2012<br>04/25/2012<br>06/15/2012<br>06/15/2012                                                                                     | (7) Nonem<br>60126051<br>60126051<br>6012002<br>60146354<br>60148329<br>60148329<br>60169355<br>60169355<br>60169355<br>60169355<br>60169355<br>60129325<br>60210332<br>60210532                                                | P1<br>P0-100539<br>PV-008212<br>P0-100539<br>PV-010859<br>P0-100539<br>PV-012847<br>PV-012847<br>P0-100539<br>P0-100539<br>P0-100539<br>P0-100539<br>PV-016725                                                                                                    | 2,800.00<br>2,555.18<br>776.25<br>657.75<br>98.00<br>16,428.50<br>1,882.55<br>727.55<br>5,074.00<br>25,063.80<br>104,115.07<br>344.00                                                                | х<br>х<br>х<br>х<br>х<br>х<br>х<br>х<br>х<br>х<br>х<br>х<br>х<br>х<br>х<br>х<br>х<br>х<br>х |
| A SATTA: JOHN JARDEI<br>A SATTA: JOHN JOHNSON<br>C >YOUR CITY, CA 12345<br>44 DURDER ANOT RECERDED S<br>XXXXXX ATTORNEYS AT LAW<br>N SATTORNEYS AT LAW<br>>100 MAIN STREET<br>A SEUTTE 100<br>C >YOUR CITY, CA 12345                                    | Y OHNSON, JOHN J<br>005057/34746<br>005057/34746<br>005057/34966<br>005057/35141<br>005057/35141<br>005057/3514<br>005057/35350<br>005057/35534<br>005057/35531<br>01/01-06/30/<br>005057/35731<br>005057/35731                                                                                                    | 5 NOV 09<br>5 NOV 09 SMITH A<br>6 DEC 09<br>8 NOV 09 WORKSHODS<br>8 3RD QRTR RETAIN<br>8 JAN 10<br>7 FEB 10 SMITH B<br>7 FEB 10 SMITH D<br>7 FEB 10 SMITH D<br>9 MAR 10<br>10 DISTRICT RETAIN<br>1 APR 10                                                                   |               | 01/08/2012<br>01/08/2012<br>01/27/2012<br>02/25/2012<br>03/02/2012<br>04/07/2012<br>04/07/2012<br>04/07/2012<br>04/15/2012<br>06/15/2012<br>06/15/2012                                                                                     | (7) Nonem<br>60126051<br>60120912<br>60140354<br>60148329<br>60148329<br>60148329<br>60148329<br>6019355<br>6019355<br>6019355<br>6019352<br>60210532<br>60210532<br>60210532                                                   | Pl<br>P0-100539<br>PV-00212<br>P0-100539<br>P0-100539<br>P0-100539<br>P0-100539<br>PV-012846<br>PV-012847<br>P0-100539<br>P0-100539<br>P0-100539<br>PV-016725<br>PV-016725                                                                                                    | 2,555.18<br>776.25<br>657.75<br>98.00<br>16,428.50<br>1,235.60<br>1,882.55<br>727.55<br>5,074.00<br>25,063.80<br>1D4,115.07<br>344.00                                                                | х<br>х<br>х<br>х<br>х<br>х<br>х<br>х<br>х<br>х<br>х<br>х<br>х<br>х<br>х<br>х<br>х<br>х<br>х |
| A DATTS JOHN SIREI<br>A DATTS JOHN SON<br>C STOUR CITY, CA 12345<br>44 REMERKE ANOT RECERCEDS S<br>XXXXXX ATTORNEYS AT LAW<br>N DATTORNEYS AT LAW<br>SOUTCHEYS AT LAW<br>SOUTCHEYS AT LAW<br>SOUTCHEYS AT LAW<br>SOUTCHEYS AT LAW<br>SOUTCHEY, CA 12345 | Y OHNSON, JOHN J<br>005057/34746<br>005057/34746<br>005057/34948<br>005057/34948<br>005057/35141<br>005057/3536<br>005057/3536<br>005057/3536<br>005057/35341<br>005057/35341<br>005057/35731<br>01/01-06/30/<br>005057/35731<br>005057/35731                                                                                                    | 5 NOV 09<br>5 NOV 09 SMITH A<br>6 DEC 09<br>8 NOV 09 WORKSHOPS<br>8 JAN 10<br>7 FEB 10 SMITH B<br>7 FEB10 SMITH C<br>7 FEB10 SMITH C<br>9 MAR 10<br>1 ADR 10<br>10 DISTRICT RETAIN<br>1 ADR 10<br>1 ADR 10<br>9 ADR 10 SMITH E                                              |               | 01/08/2012<br>01/07/2012<br>02/25/2012<br>03/02/2012<br>04/07/2012<br>04/07/2012<br>04/07/2012<br>04/07/2012<br>04/15/2012<br>06/15/2012<br>06/15/2012<br>06/15/2012                                                                       | (7) Nonem<br>60126061<br>60126051<br>60126051<br>6014829<br>60169955<br>60169955<br>60169955<br>60169955<br>60169955<br>60169955<br>60169955<br>6016952<br>60210532<br>60210532                                                 | Pl<br>PV-008212<br>PV-008212<br>PV-010859<br>PV-010859<br>P0-100539<br>PV-012846<br>PV-012847<br>P0-100539<br>P0-100539<br>P0-100539<br>PV-01539<br>PV-016725<br>PV-016727                                                                                                    | 2,555.18<br>776.25<br>657.75<br>98.00<br>16,428.50<br>1,235.60<br>1,832.55<br>5,777.55<br>5,074.00<br>25,063.80<br>104,115.07<br>344.00<br>516.00<br>2,500.00                                        | х<br>х<br>х<br>х<br>х<br>х<br>х<br>х<br>х<br>х<br>х<br>х<br>х<br>х<br>х<br>х<br>х<br>х<br>х |
| A SATTA: JOHN SIGNAL<br>A SATTA: JOHN SIGNAL<br>A SATARANA ANDT RECREACED S<br>ALEXANDER ANDT RECREACED S<br>XXXXXX ATTORNEYS AT LAW<br>A SATTORNEYS AT LAW<br>>100 MAIN SIREET<br>A SEUTE 100<br>C SYOUR CITY, CA 12345                                | Y OHNSON, JOHN J<br>005057/34746<br>005057/34746<br>005057/34746<br>005057/35141<br>005057/35141<br>005057/35350<br>005057/35350<br>005057/3534<br>005057/3534<br>01/01-06/30/<br>005057/35731<br>05057/3545<br>005057/354545<br>005057/354545                                                                                                    | 5 NOV 09<br>5 NOV 09 SMITH A<br>6 DEC 09<br>8 NOV 09 WORKSHODS<br>8 3ED QETE RETAIN<br>8 JAN 10<br>7 FEB 10 SMITH B<br>7 FEB 10 SMITH D<br>9 MAR 10<br>10 DISTRICT RETAIN<br>1 APR 10<br>1 APR 10<br>9 APR 10 SMITH E<br>4 MAY 10                                           |               | 01/08/2012<br>01/08/2012<br>02/25/2012<br>03/02/2012<br>03/02/2012<br>04/07/2012<br>04/07/2012<br>04/07/2012<br>04/25/2012<br>06/15/2012<br>06/15/2012<br>06/15/2012<br>06/15/2012<br>06/15/2012                                           | (7) Nonem<br>60126051<br>60126051<br>6012022<br>60146354<br>60148329<br>60169955<br>60169955<br>60199355<br>60193300<br>60210532<br>60210532<br>60210532<br>60210532<br>60217312                                                | P1<br>P0-100539<br>PV-008212<br>P0-100539<br>P0-100539<br>P0-100539<br>PV-012847<br>P0-100539<br>P0-100539<br>P0-100539<br>P0-100539<br>PV-016725<br>PV-016725<br>PV-016727<br>P0-100539                                                                                                    | 2,555.18<br>776.25<br>657.75<br>98.00<br>16,428.50<br>1,235.60<br>1,882.55<br>727.55<br>5,074.00<br>25,063.80<br>1D4,115.07<br>344.00<br>516.00<br>2,500.00<br>7,025.12                              | A<br>A<br>A<br>A<br>A<br>A<br>A<br>A<br>A<br>A<br>A<br>A<br>A<br>A<br>A<br>A<br>A<br>A<br>A |
| A DATTH: JOHN J JOHNSON<br>C STOUR CITY, CA 12345<br>44 KORKOK ANDT REREACED S<br>XXXXXX ATTORNEYS AT LAW<br>N SATTORNEYS AT LAW<br>SATTORNEYS AT LAW<br>S100 MAIN STREET<br>A SEUITE 100<br>C SYOUR CITY, CA 12345                                     | Y (OHNSON, JOHN J<br>005057/34746<br>005057/34746<br>005057/34938<br>005057/34938<br>005057/3544<br>005057/35341<br>005057/3536<br>005057/3536<br>005057/3531<br>01/01-06/30/<br>005057/35731<br>005057/35731<br>005057/35930                                                                                                    | 5 NOV 09<br>5 NOV 09 SMITH A<br>6 DEC 09<br>8 NOV 09 WORKSHOPS<br>9 3ED QPTR RETAIN<br>9 JAN 10<br>7 FEB 10 SMITH B<br>7 FEB 10 SMITH D<br>9 MAR 10<br>1 ADR 10<br>1 ADR 10<br>1 ADR 10<br>9 APR 10 SMITH E<br>4 MAY 10                                                     |               | 01/08/2012<br>01/08/2012<br>01/27/2012<br>02/25/2012<br>03/02/2012<br>04/07/2012<br>04/07/2012<br>04/07/2012<br>06/15/2012<br>06/15/2012<br>06/15/2012<br>06/15/2012<br>06/15/2012<br>06/15/2012<br>06/15/2012                             | (7) Nonem<br>60126561<br>6012051<br>6012051<br>60148329<br>60148329<br>60148329<br>60169955<br>60169955<br>60169955<br>60169955<br>60210532<br>60210532<br>60210532<br>60210532<br>60210532                                     | Pl<br>PO-100539<br>PV-008212<br>PO-100539<br>PO-100539<br>PO-100539<br>PV-012846<br>PV-012847<br>PO-100539<br>PV-012847<br>PO-100539<br>PV-016725<br>PV-016725<br>PV-017569                                                                                                    | 2,535.18<br>776.25<br>657.75<br>98.00<br>16,428.50<br>1,235.60<br>1,882.55<br>727.55<br>5,074.00<br>25,063.80<br>1D4,115.07<br>344.00<br>516.00<br>2,500.00<br>7,025.12                              | х<br>х<br>х<br>х<br>х<br>х<br>х<br>х<br>х<br>х<br>х<br>х<br>х<br>х<br>х<br>х<br>х<br>х<br>х |
| A DATTS: JOHN 5 JOHNSON<br>C STOUR CITY, CA 12345<br>44 REMERKE ANOT RECERCEDEN S<br>XXXXXX ATTORNEYS AT LAW<br>N SATIGENEYS AT LAW<br>S100 MAIN STREET<br>A SEUITE 100<br>C STOUR CITY, CA 12345                                                       | Y OHNSON, JOHN J<br>005057/34746<br>005057/34746<br>005057/34946<br>005057/34948<br>005057/35141<br>005057/35360<br>005057/35360<br>005057/35364<br>005057/35731<br>005057/35930<br>005057/35930                                                                                                    | 5 NOV 09<br>5 NOV 09 SMITH A<br>6 DEC 09<br>8 NOV 09 WORKSHOPS<br>8 JON 09 WORKSHOPS<br>8 JON 10<br>7 FEB 10 SMITH B<br>7 FEB10 SMITH C<br>7 FEB10 SMITH C<br>9 MAR 10<br>1 ADR 10<br>1 DISTRICT RETAIN<br>1 APR 10<br>1 APR 10<br>5 AFR 10 SMITH E<br>4 MAY 10<br>4 MAY 10 |               | 01/08/2012<br>01/07/2012<br>02/25/2012<br>03/02/2012<br>04/07/2012<br>04/07/2012<br>04/07/2012<br>04/07/2012<br>06/15/2012<br>06/15/2012<br>06/15/2012<br>06/15/2012<br>06/15/2012<br>06/15/2012<br>06/24/2012                             | (7) Nonem<br>60126061<br>60126051<br>60129032<br>60146384<br>60148229<br>60169955<br>60189355<br>60169955<br>60189300<br>60210532<br>60210532<br>60210532<br>60210532<br>60210532<br>60217312                                   | Pl<br>PV-008212<br>PV-008212<br>PO-100539<br>PV-010859<br>PO-100539<br>PV-012846<br>PV-012847<br>PO-100539<br>PV-012847<br>PO-100539<br>PV-01539<br>PV-016725<br>PV-016727<br>PV-016727<br>PV-0167259<br>PV-017569<br>PV-017570                                                                               | 2,555.18<br>776.25<br>657.75<br>98.00<br>16,428.50<br>1,235.60<br>1,882.55<br>5,074.00<br>25,063.80<br>104,115.07<br>344.00<br>516.00<br>2,500.00<br>7,025.12<br>128.86<br>193.30                    | л<br>л<br>л<br>л<br>л<br>л<br>л<br>л<br>л<br>л<br>л<br>л<br>л<br>л<br>л<br>л<br>л<br>л<br>л |
| A SATTS: JOHN SIGNAL<br>C -YOUR CITY, CA 12345<br>44 REMERK ANOT RECREASED<br>XXXXXX ATTORNEYS AT LAW<br>M SATTORNEYS AT LAW<br>>100 MAIN STREET<br>A SEUTE 100<br>C -YOUR CITY, CA 12345                                                               | Y (OHNSON, JOHN J<br>005057/34746<br>005057/34746<br>005057/34746<br>005057/35141<br>005057/35141<br>005057/35350<br>005057/35350<br>005057/35340<br>005057/35341<br>01/01-06/30/<br>005057/35731<br>005057/3544                                                                                                    | 5 NOV 09<br>5 NOV 09 SMITH A<br>6 DEC 09<br>8 NOV 09 WORKSHODS<br>8 3RD QPTP RETAIN<br>8 JAN 10<br>7 FEB10 SMITH B<br>7 FEB10 SMITH D<br>1 APR 10<br>10 DISTRICT RETAIN<br>1 APR 10<br>1 APR 10<br>9 APR 10 SMITH E<br>4 MAY 10<br>4 MAY 10<br>2 SMITH F                    |               | 01/08/2012<br>01/08/2012<br>02/25/2012<br>03/02/2012<br>03/02/2012<br>04/07/2012<br>04/07/2012<br>04/07/2012<br>04/25/2012<br>06/15/2012<br>06/15/2012<br>06/15/2012<br>06/15/2012<br>06/15/2012<br>06/24/2012<br>06/24/2012<br>06/24/2012 | (7) Nonem<br>60126051<br>60126051<br>6012002<br>60146354<br>60148229<br>60169955<br>60199355<br>60199355<br>60199355<br>6019320<br>60210532<br>60210532<br>60210532<br>60217312<br>60217312<br>60217312<br>60217312<br>60217312 | P1<br>P0-100539<br>PV-008212<br>P0-100539<br>PV-010859<br>P0-100539<br>PV-012847<br>P0-100539<br>PV-012847<br>P0-100539<br>PV-012847<br>P0-100539<br>PV-016725<br>PV-016725<br>PV-016727<br>P0-100539<br>PV-016727<br>PV-016727<br>PV-016727<br>PV-016727<br>PV-016727<br>PV-016727<br>PV-017570<br>CL-100339 | 3,800.00<br>2,555.18<br>776.25<br>657.75<br>98.00<br>1,235.60<br>1,882.55<br>727.55<br>5,074.00<br>25,063.80<br>104,115.07<br>344.00<br>516.00<br>2,500.00<br>7,028.12<br>128.86<br>193.30<br>369.30 | х<br>х<br>х<br>х<br>х<br>х<br>х<br>х<br>х<br>х<br>х<br>х<br>х<br>х<br>х<br>х<br>х<br>х<br>х |

#### 1099-MISC (TNRP12) report changes

N > The name to be reported to the IRS.

N2 > The second name field

A > The Address to be reported in the single address field.

C > The City, State and Zip Code to be reported.

>Any line with a '>' is printed on the 1099 form, depending on the form.

Note: these values are used in the file submitted electronically.

| Vendor        | Tax ID        | 889  | Description                                      | Date Paid                | Warrant              | Reference              | Amount           | Flag   |
|---------------|---------------|------|--------------------------------------------------|--------------------------|----------------------|------------------------|------------------|--------|
| XXXXXX A FIRS | ST_SAMPLE VE  | DOR  |                                                  |                          |                      |                        |                  |        |
| N >A FIRST SE | AMPLE VENDOR  |      | 12/09 Anderson, Sherwood                         | 01/07/2011               | 60114592             | PV-008247              | 425.58           | Y      |
| A >100 MAIN S | STREET        |      | 12/09 Beethoven, Ludwig                          | 01/07/2011               | 60114592             | PV-009247              | 425.50           | Y      |
| C >YOUR CITY, | , CA 12345    |      | 01/10 Vivaldi, Antonio<br>01/10 Dumas, Alexandre | 02/23/2011<br>02/23/2011 | 60144467<br>60144467 | PV-010680<br>PV-010680 | 425.58<br>425.59 | Y<br>Y |
|               |               |      | 02/10 Ellington, Duke                            | 03/16/2011               | 60155053             | FV-011880              | 425.58           | Y      |
|               |               |      | 02/10 Fitzgerald, F Scott                        | 03/16/2011               | 60155053             | PV-011880              | 425.58           | Y      |
|               |               |      | 03/10 Hemingway, Ernest                          | 04/08/2011               | 60170447             | PV-013079              | 411.00           | Y      |
|               |               |      | 03/10 Irving, Washington                         | 04/08/2011               | 60170447             | PV-013079              | 425.58           | Y      |
|               |               |      | 04/10 Johnson, Lyndon                            | 05/20/2011               | 60194256             | PV-015595              | 425.58           | Y      |
|               |               |      | 04/10 Steinbeck, John                            | 05/20/2011               | 60194256             | PV-015595              | 425.50           | Y      |
|               |               |      | 05/10 stein, Gertrude                            | 06/22/2011               | 60213364             | PV-017338              | 384.00           | ¥      |
|               |               |      | 05/10 Tennyson, Alfred                           | 06/22/2011               | 60213364             | PV-017339              | 394.00           | Y      |
| 44-XXXXXXX AI | EIE XXXXXXXXX | к үл | FIRST SAMPLE VENDOR                              |                          | (/)Nonem             | DT .                   | 5,009.22         |        |

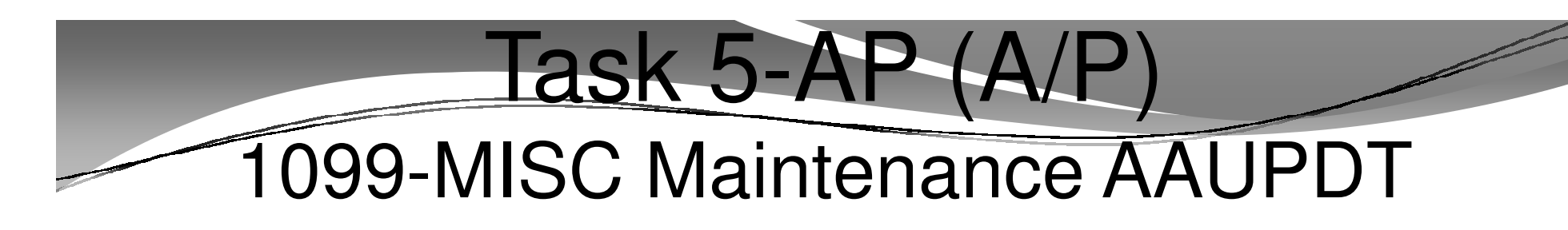

#### Adjust Flags on Transacted Warrants

| 1099 I      | Maintenance |          |              |      |                   |      |                                  |    |    |        | • ×    |   |
|-------------|-------------|----------|--------------|------|-------------------|------|----------------------------------|----|----|--------|--------|---|
| File        | Options     |          |              |      |                   |      |                                  |    |    |        |        |   |
| i 🕐 🗟       | 1 2 3 1     |          |              |      |                   |      |                                  |    |    |        |        | 1 |
|             |             |          |              |      |                   |      |                                  |    |    |        | Change |   |
|             | Warrant N   | Number:  | 11180000     |      | Distr             | ict: | 07 - QSS UNIFIED SCHOOL DISTRICT |    |    |        |        | 1 |
|             | Warrant     | Status:  | 0 - Outstand | ding | Vend              | lor: | 000260 - Jones, Davey            |    |    |        |        |   |
|             | Da          | te Paid: | 01/08/1997   | 7    | 1099 Valid Valu   | ies: | N, Y, 1, 2, 3, 4, 5, 7, B, E     |    |    |        |        |   |
|             | Reference   | Invoi    | ce           |      | Fd Bdr Sch Resc Y | ć Go | oal Func Objt Type               | Lb | UT | Amount | 1099   |   |
| <i>.0</i> 1 | HW - 180000 |          |              | (    | 01-000-000-0000-0 | )-00 | 000-0000-4300-0000               | N  | N  | 108.00 | Y      |   |
|             |             |          |              |      |                   |      |                                  |    |    |        |        |   |

# 1099-MISC Box Codes

1099 (R)

For each account line, the 1099 flag is displayed. Leave as is, or type one of the following 1099 codes:

| CODE       | EXPLANATION                                    |
|------------|------------------------------------------------|
| 1          | Rent.                                          |
| 2          | Royalties.                                     |
| 3          | Prizes.                                        |
| 6          | Medical and health care payments.              |
| E          | Gross proceeds paid to an attorney<br>(Box 14) |
| Y or 7     | Nonemployee compensation.                      |
| N or Blank | Not subject to 1099 reporting.                 |

#### Task 6-AP (A/P) Adjusting Vender Information with VEUPDT Unique 1099 Additional Address

| <>> Vendor Lookup                                     | 07 - QSS DEMONSTRATION DISTRICT   | QSS/OASIS 🗖 💌 💌      |
|-------------------------------------------------------|-----------------------------------|----------------------|
| <u>File Options H</u> elp                             |                                   |                      |
| 🛍 + 🔎 🖬 📚 🐚 🗙 🕘 🖿                                     | P 🗐 🔞                             |                      |
| Contact Information Optional Information Add1Addresse | s (3) Commodities (5) Comments*   | Inspect              |
| District 07 💌                                         | _                                 |                      |
| Number. 000012                                        |                                   |                      |
| Name: Aggressive Accounting                           | Remit Name. Agressive Accounting  | (SC)                 |
| Address: 999 Balanced Avenue                          | Remit Address: 999 Balanced Avenu | e                    |
|                                                       |                                   |                      |
|                                                       |                                   |                      |
| City: Debitville State: GA                            | Zip: 00099 City: Debitville       | State: GA Zip: 00099 |
| Phone: ( 123   045-6789 Fax:   123                    | ) 456 9870                        |                      |
| Contact: Trudy Acgressive                             |                                   |                      |
|                                                       |                                   |                      |
| 1099: Y - Yes 💌 Name: AGGRESSIVE, TR                  | JDY Preset:  Y <u>▼</u> Tax ID:   | SSN: [111-11-111]    |
|                                                       |                                   |                      |
| Use Tax Preset, 1 - One 💌 Use Tax 1. 🛛                | 7.2500 % 9512 Use Tax 2: .        | 2                    |
| Acct Number, 02-93495 Dating                          | 90 Msg Flag: 1 + We are No. 1! We | ars No. 1!           |
|                                                       |                                   |                      |
| Tune: Bevolving Cash Object:                          | Terms: Shirping 2: 11             |                      |
| Commenter Truly agreening firm                        |                                   |                      |
| Comments. Truy ogressive nim                          |                                   |                      |
| Last edit: 12/14/2010 at 12:30:00 by                  | DA01 Lost paid: 02/01/1097        |                      |
|                                                       |                                   |                      |
| VEUPDT- WWWW WWX00EW                                  | Yr-1997 Dic                       | 12/14/2010 12:40 PM  |
|                                                       | 11.1557 015                       |                      |

#### Vendor Maintenance Address 99 Usage

| Page: 1 of 1      |
|-------------------|
|                   |
| . <u>^</u>        |
|                   |
|                   |
|                   |
|                   |
|                   |
|                   |
|                   |
|                   |
|                   |
|                   |
|                   |
|                   |
|                   |
|                   |
|                   |
|                   |
|                   |
| -                 |
| 12/3/2012 8:39 AM |
|                   |
|                   |

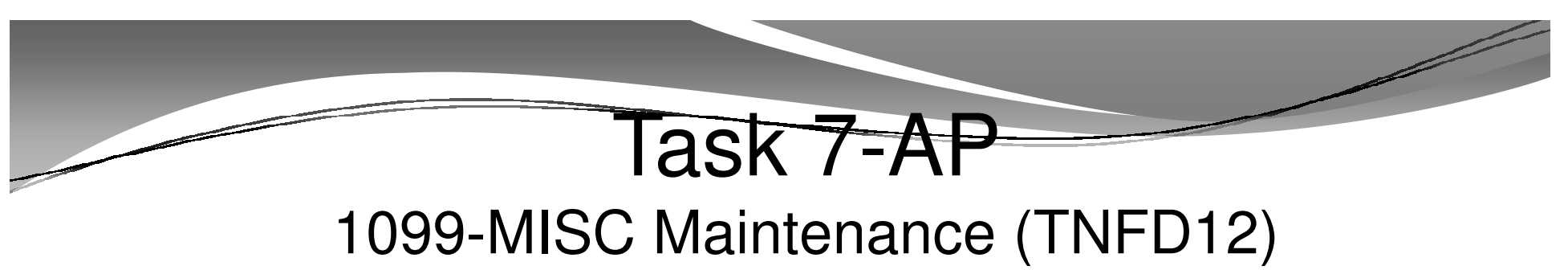

#### Add/Adjust Additional Data

| UH W2/1000 Processing                                                                                                    |              |
|----------------------------------------------------------------------------------------------------|--------------|
| The second second secon |              |
| File Options Help                                                                                                    |              |
| ▌��ヰ尋╳☷ 힇                                                                                                    |              |
|                                                                                                    | :            |
| Tax Year 2012     1099 Processing     1099-Misc Prelist (TNSB12)     1093-Misc Prelist (TNSB12)     W2 Processing     W2 Processing     W2 Prelist (W2SB12)     Tax Year 2011     Tax Year 2010     Miscellancous Options     Maintain Health Care Control Records     Lookups     Wew W2 Image     View 1099 Image                                                                                                    | 31.          |
|                                                                                                    |              |
|                                                                                                    |              |
| Yr: 2008 Dist: 39 Site: 1 GS: W 12/3/201                                                                                                    | 2 8:47:34 AM |

#### 1099-MISC Additional Data (TNFD12) Invoking Vendor Lookup

| <u>s</u> ⊒ 1099-M | isc Additional Data (TNFD12) |            |                        | - • ×                |
|-------------------|------------------------------|------------|------------------------|----------------------|
| File O            | otions                       |            |                        |                      |
|                   | Y 🗠 🖌 🦪                      |            |                        |                      |
|                   |                              |            |                        |                      |
|                   |                              |            |                        | Change 🤮             |
| Distric           | t: 39 🔹 The Train USD        |            |                        |                      |
| Vendor N          | c. 💿 🗌                       |            |                        |                      |
| Tax I             | D:                           | Show SSN   |                        |                      |
| Box / Ind         | EX                           | Amount     | Des                    | cription (optional)  |
| 1/1               | Rents                        |            |                        |                      |
| 2/2               | Royalties                    |            |                        |                      |
| 3/3               | Other Income                 |            |                        |                      |
| 4/4               | FIT Withheld                 |            | -                      |                      |
| 5/5               | Fishing Proceeds             |            |                        |                      |
| 6/6               | Medical                      |            |                        |                      |
| 7/7               | Nonemployee Compensation     |            |                        |                      |
| 8/8               | Subs. Payments               |            |                        |                      |
| 9/9               | Direct Sales Flag            |            |                        |                      |
| 10/10             | Crop Insurance               |            |                        |                      |
| 11/11             | N/A                          |            |                        |                      |
| 12/12             | N/A                          |            |                        |                      |
| 13/13             | Excess Golden Parachute      |            |                        |                      |
| 14/14             | Gross Paid to Attorney       |            |                        |                      |
| 15 / 15           | N/A                          |            |                        |                      |
| 16/16             | State Income Tax Withheld    |            |                        |                      |
| 18/17             | State Income                 |            |                        |                      |
| 17.               | State                        |            | 2nd. TIN Notice: 📃     |                      |
| Usersec: Y        | Y                            | Yr: 2008 [ | )ist: 39 Site: 1 GS: W | 12/J/2012 8:49:04 AM |

#### Returning 1099-MISC Data from Vendor Lookup

| 🕸 Vendor   | Lookup                                                |                 |            | 39 - QSS DEMONSTRATION                                                                   | DISTRICT                                                                                                    |                | QSS/OA         | SIS       | _ = X               |
|------------|-------------------------------------------------------|-----------------|------------|------------------------------------------------------------------------------------------|----------------------------------------------------------------------------------------------------|----------------|----------------|-----------|---------------------|
| File Opti  | ons Help                                              |                 |            |                                                                                          |                                                                                                    |                |                |           |                     |
| <b>I O</b> |                                                       | 🖻 🔋             | i 🗋 e      | = 🗐 🥟                                                                                    |                                                                                                    |                |                |           |                     |
|            |                                                       |                 |            |                                                                                          |                                                                                                    |                |                |           | Page: 1 of 1        |
| Vendor Loo | okup 🔄 <u>T</u> IN Lookup 🛛 Co <u>m</u> modity Lookup | Employee Lookup | • <u>B</u> | esults                                                                                   |                                                                                                    |                |                |           |                     |
|            | Vendor Name                                           | Vendor #/Addr   | Status     | Address                                                                                  | Contact/Comment/Type                                                                                                    | Phone Number   | Fax Number     | Com Codes |                     |
| 1          | DONALD DUCK                                           | 39 - 000002     | A          | 13993 E. SAGE HILLS DRIVE<br>SAGE HILLS, AZ 85656                                        | DAISY DUCK                                                                                                    | (520) 393-8575 |                |           |                     |
| ▶ 2        | Eatsalpt Food Services                                | 39 - 000007     | A          | 777 Hungry Avenue<br>1<br>San Jose, CA 94070                                             | Mr. Eatsalot<br>Best Raw Food Service Vendor!!<br>eatsalot@yahoo.com<br>eatsalotWORE@yahoo.com<br>eatsalotAL OFTT@yahoo.com | (777) 777-7777 | (777) 777-7778 | 1         |                     |
| 3          | QUINTESSENTIAL SCHOOL SYSTEMS                         | 39 - 000001     | A          | 867 AMERICAN STREET<br>SECOND FLOOR<br>SAN CARLOS, CA 94070                              | UPDATED BY Duane Dev/DAPD                                                                                                   |                |                | 1         |                     |
| 4          | RC Vendor #5                                          | 39 - 000005     | A          | 555 Primary address<br>5th floor<br>suite 5<br>Hive City, CA 94070                       | Whoever's There Then<br>RC5<br>E1@X.COM<br>E2@X.COM<br>E3@X.COM                                                             | (555) 555-5555 | (555) 555-5556 |           |                     |
| 5          | RC Vendor #6                                          | 39 - 000006     | A          | 666 Primary Way<br>6th Hoor<br>suite 6<br>Six City, CA 94070                             | Six-at-a-time                                                                                                    | (666) 666-6666 | (666) 666-6667 |           |                     |
| 6          | REVOLVING CASH FOR DAPSTER                            | 39 - 000004     | А          |                                                                                          |                                                                                                    |                |                |           |                     |
| 7          | Test Employee Vendor Guy                              | 39 - 000017     | A          | you don't have to type any<br>address information, it will<br>come from Personnel System | Raallie Persnickity<br>EM type = employee vendor                                                                            |                |                |           |                     |
| 8          | test ut vendor                                        | 39 - 000700     | ٨          | 1111 First Avenue<br>San Carlos, CA 77777                                                |                                                                                                    |                |                |           |                     |
| 9          | The Deleted Vendor Guy                                | 39 - 000009     | 1          |                                                                                          |                                                                                                    |                |                |           |                     |
| 10         | TO BE ASSIGNED                                        | 39 - 999999     | Α          |                                                                                          |                                                                                                    |                |                |           | <b>T</b>            |
|            |                                                       |                 |            |                                                                                          |                                                                                                    |                |                |           |                     |
|            |                                                       |                 |            |                                                                                          |                                                                                                    |                |                |           | 12/4/2012 4:10 PM 🥢 |

# Vendor Returned from Vendor Master File

| 📲 1099-Mise | c Additional Data (TNFD12)                  |                 |                       |                   | . • ×      |  |  |  |  |
|-------------|---------------------------------------------|-----------------|-----------------------|-------------------|------------|--|--|--|--|
| File Opti   | ions                                        |                 |                       |                   |            |  |  |  |  |
|             | ¥ 🗠 🖨 🖉                                     |                 |                       |                   |            |  |  |  |  |
|             | VIA RAR                                     |                 |                       |                   |            |  |  |  |  |
|             |                                             |                 |                       |                   | Change 🛒   |  |  |  |  |
| District :  | : 39 🔹 The Train USD                        |                 |                       |                   |            |  |  |  |  |
| Vendor No.  | Vendor No. 🐲 0000007 Eatsalot Food Services |                 |                       |                   |            |  |  |  |  |
| Tax ID:     | 123456789                                   | Show SSN        |                       |                   |            |  |  |  |  |
| Box / Index | (                                           | Amount          | Des                   | cription (optiona | al)        |  |  |  |  |
| 1/1 F       | Rents                                       |                 |                       |                   |            |  |  |  |  |
| 2/2 F       | Royalties                                   |                 |                       |                   |            |  |  |  |  |
| 3/3 C       | Other Income                                |                 |                       |                   |            |  |  |  |  |
| 4/4 F       | TT Withheld                                 |                 |                       |                   |            |  |  |  |  |
| 5/5 F       | ishing Proceeds                             |                 |                       |                   |            |  |  |  |  |
| 6/6 N       | Medical                                     |                 |                       |                   |            |  |  |  |  |
| 7/7 N       | Ionemployee Compensation                    |                 |                       |                   |            |  |  |  |  |
| 8/8 S       | Subs. Payments                              | l ookun prograu | m return the ve       | ndor now          | l can      |  |  |  |  |
| 9/9 D       | Direct Sales Flag                           | enter my adjuct | mont                  |                   |            |  |  |  |  |
| 10/10 C     | Crop Insurance                              | enter my aujus  | unena                 |                   |            |  |  |  |  |
| 11/11 N     | ΨA                                          |                 |                       |                   |            |  |  |  |  |
| 12/12 N     | I/A                                         |                 |                       |                   |            |  |  |  |  |
| 13/13 E     | Excess Golden Parachute                     |                 |                       |                   |            |  |  |  |  |
| 14/14 G     | Gross Paid to Attorney                      |                 |                       |                   |            |  |  |  |  |
| 15/15 N     | I/A                                         |                 |                       |                   |            |  |  |  |  |
| 16/16 S     | State Income Tax Withheld                   |                 |                       |                   |            |  |  |  |  |
| 18/17 5     | State Income                                |                 |                       |                   |            |  |  |  |  |
| 17. S       | State                                       |                 | 2nd. TIN Notice: 🔲    |                   |            |  |  |  |  |
| Usersec: YY |                                             | Yr: 2008 D      | ist: 39 Site: 1 GS: W | 12/4/2012         | 4:33:36 PM |  |  |  |  |

# Task-8T (Tech) Create 1099-MISC Extract File

- Execute Y12TEN99EXT.
- Extract <u>all</u> 1099 flagged A/P payments for Calendar Year 2012.

# Regular Vendor Address Default for 1099-MISC Printing

| SP Vendor Lookup                                                                                | 07 - QSS DEMONSTRATION DISTRICT QSS/OASIS           | x    |  |  |  |  |
|-------------------------------------------------------------------------------------------------|-----------------------------------------------------|------|--|--|--|--|
| <u>File Options H</u> elp                                                                       |                                                     |      |  |  |  |  |
| $\textcircled{1} + 2 \boxed{3} \boxed{3} \boxed{1} \times \boxed{3} \boxed{1} \odot \boxed{3} $ |                                                     |      |  |  |  |  |
|                                                                                                 | Ins                                                 | pect |  |  |  |  |
| Contact Information Optional Information Add' Addresses                                         | ss (3) Commodities (5) Comments*                    |      |  |  |  |  |
|                                                                                                 |                                                     |      |  |  |  |  |
| District:  0/ 🖵 Regular Vend                                                                    | for Address is default for 1099-MISC form printing. |      |  |  |  |  |
| Number: 0000012                                                                                 |                                                     |      |  |  |  |  |
| Name: Aggressive Accounting                                                                     | Remit Name: Agressive Accounting (SC)               |      |  |  |  |  |
| Address: 999 Balanced Avenue                                                                    | Remit Address: 999 Balanced Avenue                  |      |  |  |  |  |
|                                                                                                 |                                                     |      |  |  |  |  |
|                                                                                                 |                                                     |      |  |  |  |  |
| City: Debitville State: GA                                                                      | Zip: 00099 City: Debitvile State: GA Zip: 00099     |      |  |  |  |  |
| Phone: (123 ) 045-6789 Ear (122                                                                 | 1 / /56,9870                                        |      |  |  |  |  |
|                                                                                                 |                                                     |      |  |  |  |  |
| Contact: Trudy Aggressive                                                                       |                                                     |      |  |  |  |  |
|                                                                                                 |                                                     |      |  |  |  |  |
| Name, Addressive, Th                                                                            |                                                     |      |  |  |  |  |
|                                                                                                 |                                                     |      |  |  |  |  |
| Use Tax Preset: 👘 One 📼 Lise Tax 1: 🛛                                                           | 17.2500 %  9512   Use Tek 2 . %                     |      |  |  |  |  |
| åcct Number I02.93495 Batino: 98 Msα Flan 1 ▼ We are No. 11 We are No. 11                       |                                                     |      |  |  |  |  |
|                                                                                                 |                                                     |      |  |  |  |  |
|                                                                                                 |                                                     |      |  |  |  |  |
| ype: Revolving Lath Ubject:                                                                     | Terms: Figure Shipping 2: 10                        |      |  |  |  |  |
| Comments: Truly agressive firm                                                                  |                                                     |      |  |  |  |  |
| Last edit: 12/14/2010 at 12:30:00 by                                                            | DA01 Last paid: 02/01/1997                          |      |  |  |  |  |
|                                                                                                 |                                                     |      |  |  |  |  |
|                                                                                                 |                                                     |      |  |  |  |  |
| VEUPDT: WWWW WWXD0EW                                                                            | Yr:1997 Dist:07 Site:1 GS: W 12/14/2010 12:40 P     | M // |  |  |  |  |

# 1099OP Program Option Optional Setting

| 🛞 Finance Maintenance                                     | 07-QSS DEMONSTRATION DISTRICT                                   | QSS/OASIS              | - • ×             |
|-----------------------------------------------------------|-----------------------------------------------------------------|------------------------|-------------------|
| <u>File Options H</u> elp                                 |                                                                 |                        |                   |
| ₽₽ <i>₽₽</i> ₽₩ <b>X</b>                                  | i i i i i i i i i i i i i i i i i i i                           |                        |                   |
| Updated Successfully (PROGRAM-OPTIONS)                    | l                                                               |                        | Change            |
| Program Options (GOUPDT)     Field Relationship           | ⊃ <u>T</u> ables (FLD000)   <u>C</u> ounty Fund Cross Ref (CFUF | (דסי)                  | 1                 |
| Program Options by <u>D</u> ist <b>Program Option</b>     | ns by Prog                                                      | Control D <u>a</u> tes | Data <u>F</u> orm |
| Program: 10990P Unknown                                   |                                                                 |                        |                   |
| Dist         Data Matrix           1         00         R |                                                                 |                        |                   |
|                                                           |                                                                 |                        | •                 |
| This 10990P setup will allow the                          | Remit Address to be used as def                                 | ault address.          |                   |
|                                                           |                                                                 |                        |                   |
|                                                           |                                                                 |                        |                   |
|                                                           |                                                                 |                        |                   |
|                                                           |                                                                 |                        |                   |
|                                                           |                                                                 |                        |                   |

#### Task 9-T (Tech) Merging A/P Extract File with Additional Data File

- Execute Y12TEN99MRG.
- Merge of 1099-MISC A/P Extract File and Additional Data File into <u>one</u> Consolidated File.

# Task 10-T (Tech) Apply Cutoff Amount by TIN w/Filter

- Execute Y12TEN99FILTER.
- Vendors with 1099-MISC reportable amounts less than the cut-off amounts will be dropped from consolidated file.

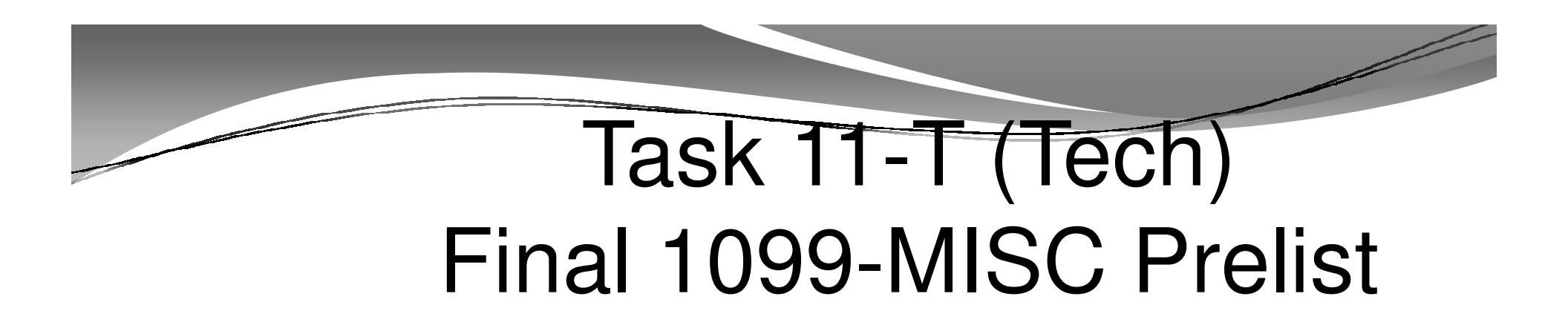

- Execute Y12TEN99RPT.
- Respond "Y" to Filter Process Prompt
- Errors? Then re-cycle through previous steps

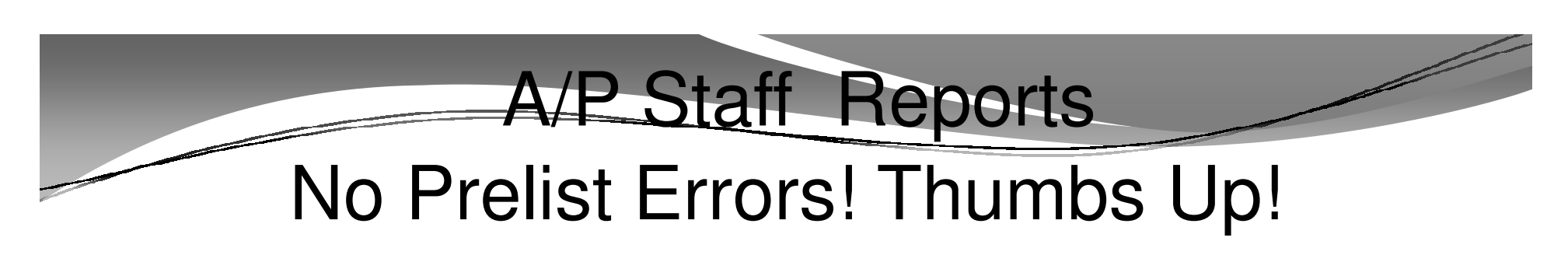

Now you are ready to print the 1099's!

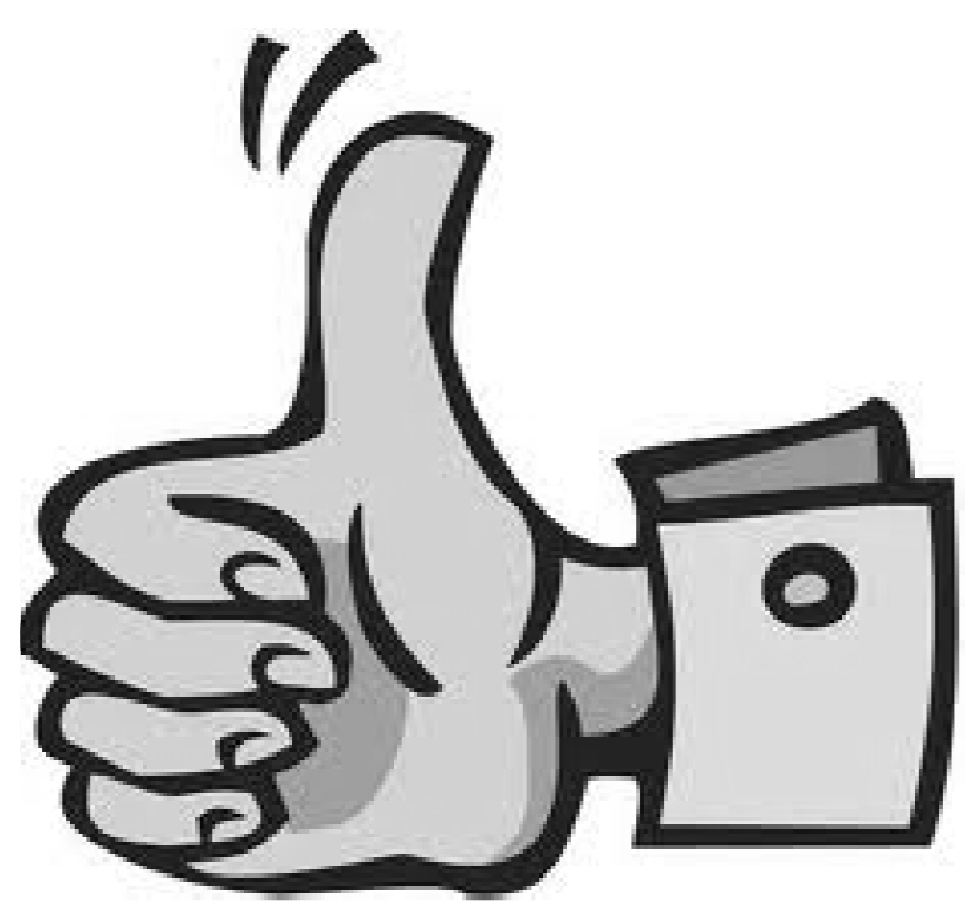

# Task 12-T (Tech) Print 1099-MISC forms

- Execute Y12TEN99PRT.
- Execute Y12TEN99LASER. (Laser Printing Only)
- Printing Forms Impact Printer, Laser Printing (3<sup>rd</sup> part), Laser (PIF output file)

### Printing 1099-MISC Forms Pin-feed Printer

- Omit NOPRINT and PIFSIZE parameters from Y11TEN99PRINT command execution.
- Since default NOPRINT is zero, spoolfile is produced for pin-feed (impact) printing. <u>This is what you want.</u>
- Since default PIFSIZE is zero, no PIF FILE is produced for laser printing. <u>This is what you want.</u>

# Printing 1099-MISC Forms Laser Printing

- Execute Y12TEN99PRT with NOPRINT and PIFSIZE parameters
- Example: Y12TEN99PRT NOPRINT=1, PIFSIZE=100000
- NOPRINT and PIFSIZE parameter create a Printer Interface File (PIF). <u>This is what you want.</u>
- Y12TEN99LASER command uses the PIF file to print 1099 forms.
- Example: Y12TEN99LASER DEV=XXX, FORM=LMX

# Reprint Single 1099-MISC

- Execute Y12TEN99GETDOCNO <DiVendor>. Di value is two digit district number, Vendor value is the Vendor number.
- Execute Y12TEN99LASER INFO="00018,00018", where 00018 is the document number for the specified DIVENDOR value input when running Y12TEN99GETDOCNO command.

# Sample 1099-MISC Form

| 9595                                  |                                                     | CORREC       | ст        | ED                                                                                                    |                                                                           |                                                     |
|---------------------------------------|-----------------------------------------------------|--------------|-----------|----------------------------------------------------------------------------------------------------|---------------------------------------------------------------------------|-----------------------------------------------------|
| PAYERTS name, street address, city,   | state, 21P code, and telep                          | hona no.     | - 43 N 69 | Rents<br>Royalties                                                                                                | ОМВ No. 1545-0115<br>2011 (<br>Form 1099-MISC                             | Miscellaneous<br>Income                             |
|                                       |                                                     |              | a<br>S    | Other income                                                                                                    | 4 Foderal indone tax withheid<br>\$                                       | Copy A<br>For                                       |
| PAYER'S lederal identification number | RECIPIENT'S identification<br>number in Paratient - | n çişi       | 5         | Fishing boat proceeds                                                                                             | 6 Modeal and health care payments                                         | Internal Revenue<br>Service Center                  |
|                                       |                                                     |              | \$        |                                                                                                    | \$                                                                        | File with Form 1095.                                |
| RECIPIENTS name                       |                                                     |              | 7         | Nonemployee compensation                                                                                          | <ol> <li>Substate payments in lou of<br/>dividents or interest</li> </ol> | For Privacy Act<br>and Paperwork                    |
| Street address (including apl. no.)   |                                                     |              | 9         | Payer made direct sales of<br>\$5,600 or more of consumer<br>products to a buyer<br>(recipient) for resale to [1] | 0<br>10 Crop insurance proceeds<br>\$                                     | Notice, see the<br>2013 General<br>Instructions for |
| City, state, and ZIP code             |                                                     |              | 11        | ernenen en gewennen en en en en en en en en en en en e                                                            | 12                                                                        | Certain<br>Information                              |
| Account number (see instructions)     |                                                     | and TBN not. | 13        | Excess gréden parachule<br>payments                                                                               | 14 Gross proceeds paid to<br>an attorney                                  | Returns.                                            |
| IT. Burne 1001 delevels               | 1                                                   |              | 5         |                                                                                                    | \$                                                                        | da Outo lavana                                      |
| 15a Secon 409A Celefrais              | sab section 4094 income                             | 9            | 16        | - Since 10% withheid                                                                                              | 17 atolesi'nyor'a sinie no.                                               | se scate income<br>\$<br>\$                         |
| iona 1099-MISC                        |                                                     |              |           |                                                                                                    | Department of the Treasury -                                              | 38-2095803<br>Internal Revenue Service              |

# Interval Between Distribution and File Submission to IRS

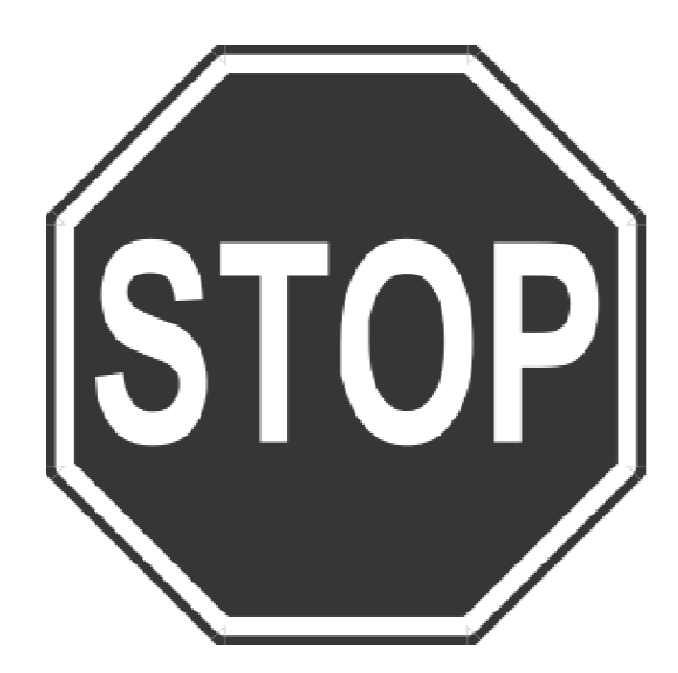

#### Task 13-T

#### Create 1099 Electronic File STATAX and IRSTAX

1. Create the state transmittal file first.

Run the Y12TEN99FILE command.

Respond  $\underline{N}$  to the prompt that reads: Create a Combined Federal/State transmittal file?

Respond  $\underline{Y}$  to the prompt that reads: Is this file for the State of California?

When the <u>IRSTAX</u> file is created, rename it <u>STATAX</u> by typing the following at the command prompt: RENAME IRSTAX, <u>STATAX</u>.

2. Create the IRS transmittal file next.

Re-run the Y12TEN99FILE command.

Respond  $\underline{N}$  to the prompt that reads: Create a Combined Federal/State transmittal file?

Respond  $\underline{N}$  to the prompt that reads: Is this file for the state of California?

The **IRSTAX** will be created. This is your IRS transmittal file.

# Task 14-T (Tech) Transfer Transmittal File to PC

- Details to transmit IRSTAX file to IRS, refer to IRS Publication 1220 at http://www.irs.gov/pub/irspdf/p1220.pdf
- Also refer to Filing Information Returns Electronically (FIRE) at <u>http://www.irs.gov/pub/irs-pdf/p3609.pdf</u>.

# Task 15-T (Tech) Saving History Files

- Execute Y12TEN99SAVE.
- Consolidated and Additional Data Files saved in HISTORY group.

# 1099-MISC Help Vendor Lookup TIN Lookup Tab

| 🔝 Vendor Lookup                                | 07 - QSS DEMONSTRATION DISTRICT                  | QSS/OASIS 😑 💌 🗙                  |
|------------------------------------------------|--------------------------------------------------|----------------------------------|
| <u>File Options H</u> elp                      |                                                  |                                  |
| I I I I I I I I I I I I I I I I I I I          | 🔊 🌷 🖺 🗆 🗐 🥟                                      |                                  |
|                                                |                                                  | Page: 1 of 1                     |
| Vendor Lookut O <u>TIN Lookup</u> Commodity Lo | okup 📔 <u>E</u> mployee Lookup 🛛 <u>R</u> esults |                                  |
|                                                | Status                                           |                                  |
| District: 07 🗨 Date: //                        | Active O Inactive O Both     Include additional  | addresses 🔲 Include commodity co |
|                                                | Tax ID Number: 111111111                         |                                  |
|                                                |                                                  |                                  |
|                                                |                                                  |                                  |
|                                                |                                                  |                                  |
|                                                |                                                  |                                  |
|                                                |                                                  |                                  |
|                                                |                                                  |                                  |
|                                                |                                                  |                                  |
|                                                |                                                  |                                  |
|                                                |                                                  |                                  |
|                                                |                                                  |                                  |
|                                                |                                                  |                                  |

# Vendor Lookup by TIN Results Tab

| File Options Help                                                                                                    |         |              |
|----------------------------------------------------------------------------------------------------|---------|--------------|
| Image: A state of the state of the state |         |              |
|                                                                                                    |         | Page: 1 of 1 |
| Yendor Lookup TIN Lockup Commodity Lookup Employee Lookup Results                                                                                                    |         |              |
| Vendor Name Vendor # Status Address Contact Info Phone Number Fax Number                                                                                                    |         |              |
| 1     Aggressive Accounting     07 - 000012     A     999 Balanced Avenue<br>Debitville, GA 77777     Trudy Aggressive<br>Trudy agressive firm<br>harry@potter.com     (123) 045-6789     (120) 450-9870                                                                                                    |         |              |
| 2     TESTING EMPLOYEE VENDOR     07 - 000140     A                                                                                                    |         |              |
|                                                                                                    |         |              |
|                                                                                                    |         |              |
|                                                                                                    |         |              |
|                                                                                                    |         |              |
|                                                                                                    |         |              |
|                                                                                                    |         |              |
|                                                                                                    |         |              |
|                                                                                                    |         |              |
|                                                                                                    |         |              |
|                                                                                                    |         |              |
|                                                                                                    |         |              |
|                                                                                                    |         |              |
|                                                                                                    |         |              |
|                                                                                                    |         |              |
|                                                                                                    |         |              |
|                                                                                                    |         |              |
|                                                                                                    |         |              |
|                                                                                                    | 12/14/2 | 2011 7:09 AM |

#### 1099-MISC Processing Help Duplicate Tax ID Report (TN0100)

| View<br>C Tree I Grid Search: tn0100     |                  |
|------------------------------------------|------------------|
| Job Title                                | JCL Name         |
| Duplicate Vendor Tax-ID Report (TN0 100) | TN0100.JOBGLD    |
| Ver1007 Dict=07 Siter1 12                | /14/2010 1-33 PM |

#### Duplicate Tax ID Report (TN0100) QCC Launch Window

| 📲 Dup | licate Vendor Tax-ID Report (TN0100) | Year: 97 Dist: 07 - QSS DEMONSTRATION DISTRICT | QSS/OASIS |  |
|-------|--------------------------------------|------------------------------------------------|-----------|--|
| File  | Options                              |                                                |           |  |
|       | ᄚ◈◶▯▮◀◈◈                             |                                                |           |  |
|       |                                      |                                                |           |  |
|       |                                      |                                                |           |  |
|       |                                      |                                                |           |  |
|       | Report Title :                       | 1099-MISC Webinar Sample                       |           |  |
|       | report rule :                        |                                                |           |  |
|       |                                      |                                                |           |  |
|       |                                      |                                                |           |  |
|       |                                      |                                                |           |  |
|       |                                      |                                                |           |  |
|       |                                      |                                                |           |  |
|       |                                      |                                                |           |  |
|       |                                      |                                                |           |  |
|       |                                      |                                                |           |  |
|       |                                      |                                                |           |  |
|       |                                      |                                                |           |  |
|       |                                      |                                                |           |  |
|       |                                      |                                                |           |  |
|       |                                      |                                                |           |  |
|       |                                      |                                                |           |  |
|       |                                      |                                                |           |  |
|       |                                      |                                                |           |  |
|       |                                      |                                                |           |  |
|       |                                      |                                                |           |  |
|       |                                      |                                                |           |  |
|       |                                      |                                                |           |  |
|       |                                      |                                                |           |  |
|       |                                      |                                                |           |  |
|       |                                      |                                                |           |  |

# Duplicate Tax ID Report (TN0100)

| 07 QSS DEMO<br>2011 Duplic<br>PEE | NETRATION DISTRICT<br>ALL TIN'S<br>REPORT DEFINITION<br>MORT ALL DISTRICTS: NO | DUPLICATE TAX ID NUMBERS (TIN)                    | FROM VENDOR  | FILE J5311 TN     | 0100 H.00.01 12/14/11 | L PAGE 0                    |
|-----------------------------------|--------------------------------------------------------------------------------|---------------------------------------------------|--------------|-------------------|-----------------------|-----------------------------|
| •                                 |                                                                                |                                                   |              |                   |                       |                             |
| 07 QSS DEMO<br>2011 Deplie        | NSTRATION DISTRICT                                                             | DUPLICATE TAX ID NUMBERS (TIN)                    | FROM VENDOR  | FILE J5311 TN     | D100 H.OO.O1 12/14/11 | IPAGE 1                     |
| DI-VENDOR#                        | VENDOR NAME                                                                    | VENDOR ADDRESS                                    | 1099<br>FL   | 1099 NAME         | TYPE CAT              | AUDIT INFO                  |
|                                   |                                                                                | BEGIN DUPLICATE GROUP                             | P FOR TIN 00 | 0-00000           |                       |                             |
| 07-000101                         | Boop, Betty                                                                    | 123 Notebook Road<br>Anytown, CA 94123            | Y            | Boop, Betty       | EM                    | Sere<br>09/22/2008<br>16:52 |
| 07-000019                         | Bugs Bunny Bundles Inc                                                         | 123 Cobol Highway<br>Toontown, CA 12345           | ы            |                   |                       | Sere<br>01/20/2010<br>11:07 |
|                                   |                                                                                | BEGIN DUPLICATE GROUP                             | P FOR TIN 11 | 1111111           |                       |                             |
| 07-000012                         | Aggressive Accounting                                                          | 999 Balanced Avenue<br>Eebitville, CA 77777       | Y            | AGGRESSIVE, TRUDY | 1099                  | DA01<br>12/14/2011<br>07:03 |
| 07-000140                         | TESTING EMPLOYEE VENDOR                                                        |                                                   | ¥            | Bumstead, Dagwood |                       | DA01<br>12/12/2011<br>07:25 |
|                                   |                                                                                | BEGIN DUPLICATE GROUP                             | P FOR TIN 12 | 3456789           |                       |                             |
| 07-000139                         | ACMZ INT                                                                       | 1122 BOOGIE BOOGIE AVEN<br>Cartoon Iown, CA 94070 | лс ч         |                   |                       | DA07<br>02/16/2011<br>13:39 |
|                                   |                                                                                |                                                   |              |                   |                       | -                           |

61

# Special Note for 2012 1099-MISC processing

• For first time filers, create your FIRE account early (IRS Filing Information Returns Electronically System).